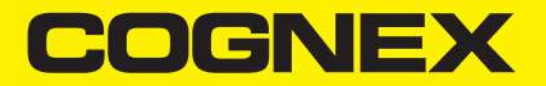

# In-Sight<sup>®</sup> 2800 Series Reference Manual

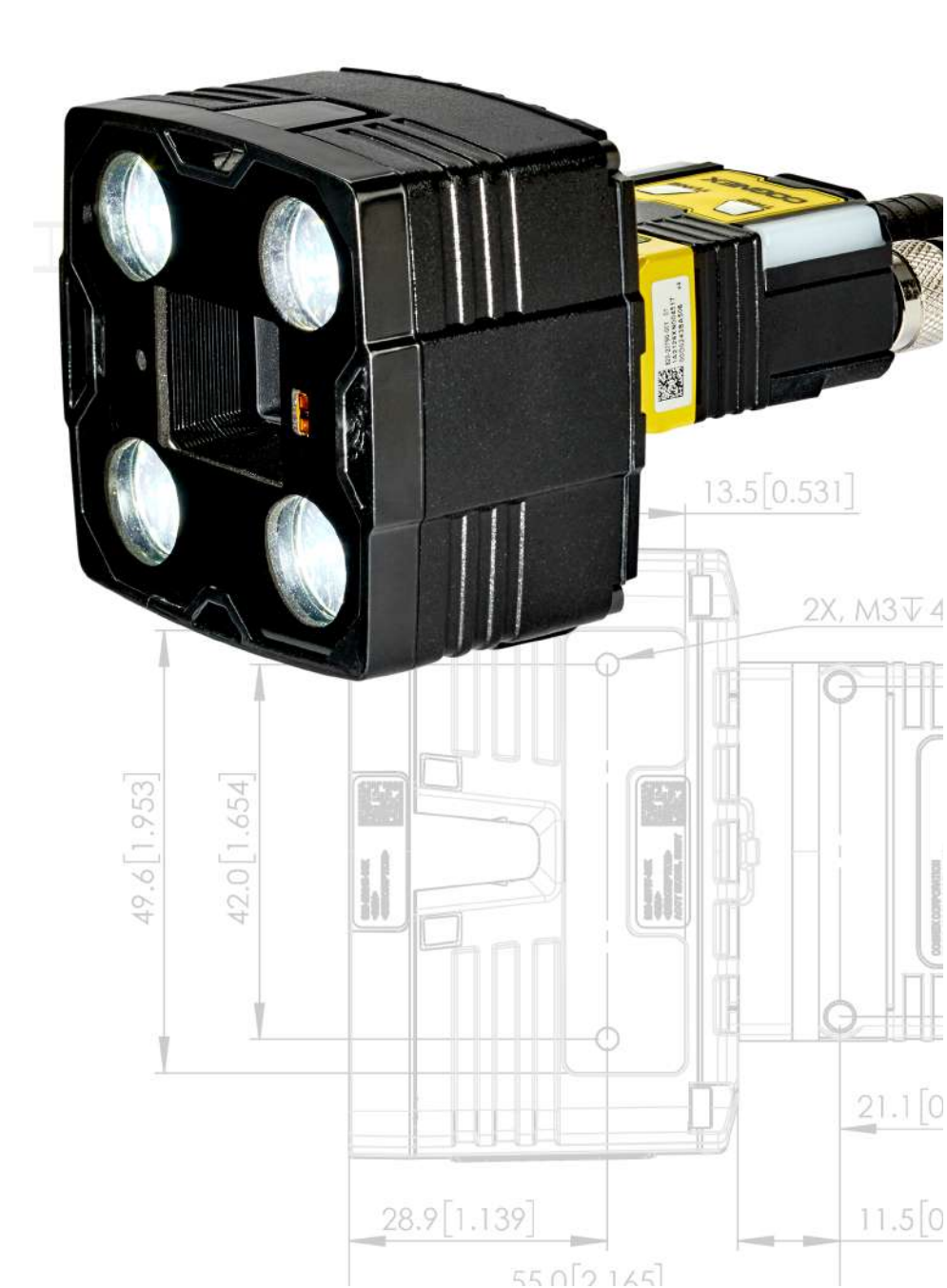

2022 April 01 Revision: 22.1.1.117

# **Legal Notices**

The software described in this document is furnished under license, and may be used or copied only in accordance with the terms of such license and with the inclusion of the copyright notice shown on this page. Neither the software, this document, nor any copies thereof may be provided to, or otherwise made available to, anyone other than the licensee. Title to, and ownership of, this software remains with Cognex Corporation or its licensor. Cognex Corporation assumes no responsibility for the use or reliability of its software on equipment that is not supplied by Cognex Corporation. Cognex Corporation makes no warranties, either express or implied, regarding the described software, its merchantability, non-infringement or its fitness for any particular purpose.

The information in this document is subject to change without notice and should not be construed as a commitment by Cognex Corporation. Cognex Corporation is not responsible for any errors that may be present in either this document or the associated software.

Companies, names, and data used in examples herein are fictitious unless otherwise noted. No part of this document may be reproduced or transmitted in any form or by any means, electronic or mechanical, for any purpose, nor transferred to any other media or language without the written permission of Cognex Corporation.

Copyright © 2022. Cognex Corporation. All Rights Reserved.

Portions of the hardware and software provided by Cognex may be covered by one or more U.S. and foreign patents, as well as pending U.S. and foreign patents listed on the Cognex web site at: <u>cognex.com/patents</u>.

The following are registered trademarks of Cognex Corporation:

Cognex, 2DMAX, Advantage, AlignPlus, Assemblyplus, Check it with Checker, Checker, Cognex Vision for Industry, Cognex VSOC, CVL, DataMan, DisplayInspect, DVT, EasyBuilder, Hotbars, IDMax, In-Sight, Laser Killer, MVS-8000, OmniView, PatFind, PatFlex, PatInspect, PatMax, PatQuick, SensorView, SmartView, SmartAdvisor, SmartLearn, UltraLight, Vision Solutions, VisionPro, VisionView

The following are trademarks of Cognex Corporation:

The Cognex logo, 1DMax, 3D-Locate, 3DMax, BGAll, CheckPoint, Cognex VSoC, CVC-1000, FFD, iLearn, In-Sight (design insignia with cross-hairs), In-Sight 2000, InspectEdge, Inspection Designer, MVS, NotchMax, OCRMax, PatMax RedLine, ProofRead, SmartSync, ProfilePlus, SmartDisplay, SmartSystem, SMD4, VisiFlex, Xpand

Portions copyright © Microsoft Corporation. All rights reserved.

Portions copyright © MadCap Software, Inc. All rights reserved.

Other product and company trademarks identified herein are the trademarks of their respective owners.

# Symbols

The following symbols indicate safety precautions and supplemental information:

WARNING: This symbol indicates a hazard that could cause death, serious personal injury or electrical shock.

**CAUTION**: This symbol indicates a hazard that could result in property damage.

() Note: This symbol indicates additional information about a subject.

 $\bigcirc$  Tip: This symbol indicates suggestions and shortcuts that might not otherwise be apparent.

# **Table of Contents**

| Legal Notices                                                  | 2        |
|----------------------------------------------------------------|----------|
| Symbols                                                        | 3        |
| Table of Contents                                              | 4        |
| Getting Started                                                | 6        |
| About the In-Sight 2800 Series                                 | 6        |
| Illumination Options for In-Sight 2800                         | 7        |
| Accessories                                                    | 8        |
| Lenses                                                         | 8<br>o   |
| Lens Covers                                                    | 0<br>10  |
| Mounting Brackets                                              | 11       |
| Cables                                                         | 12       |
| Support                                                        | 12       |
| Setting Up Your In-Sight Vision System                         | 13       |
| Vision System Layout                                           | 13       |
| Dimensions                                                     | 14       |
| In-Sight 2800 Mini with 6.2 mm lens                            | 14       |
| In-Sight 2800 Mini with 16 mm Lens                             | 15       |
| In-Sight 2800 With Multi Torch                                 | 10<br>17 |
| In-Sight 2800 Mini with 16 mm Lens - Right Angle Configuration | 18       |
| In-Sight 2800 with Multi Torch - Right Angle Configuration     | 19       |
| Field of View and Working Distance                             | 20       |
| In-Sight 2800 with Multi Torch and 12 mm Lens                  | 20       |
| In-Sight 2800 with Multi Torch and 16 mm lens                  | 21       |
| In-Sight 2800 Mini with 16 mm Lons                             | 22       |
| Installing and Changing Lenses                                 | 23<br>24 |
| Installing Manual Lens on Multi Torch                          | 24       |
| Changing Front Cover on Multi Torch                            | 30       |
| Connecting the Vision System                                   | 32       |
| Mounting the Vision System                                     | 33       |
| Connecting the Ethernet Cable                                  | 34       |
| Indicator I EDs                                                | 35       |
| Haisa Vour In Cight Vision Custom                              | 20       |
| Using four III-Signi Vision System                             | 30<br>26 |
|                                                                |          |
| Industrial Protocols                                           |          |
| Specifications                                                 | 39       |
| In-Sight 2800 Series Vision System                             | 39       |
| In-Sight 2800 Series Vision System Image Sensor                | 39       |
| LED and Laser Wavelengths                                      | 41       |
| Acquisition Trigger Input                                      | 41       |

| High-Speed Outputs                               |    |
|--------------------------------------------------|----|
| High Speed Output Wiring                         |    |
| Ethernet Cable                                   |    |
| Power and I/O Breakout Cable Specifications      |    |
| CCB-PWRIO-05                                     | 45 |
| Cleaning and Maintenance                         |    |
| Clean the Housing                                |    |
| Clean the Vision System Image Sensor Window      |    |
| Clean the Vision System Lens Cover               |    |
| Regulations and Conformity                       | 47 |
| 中国大陆RoHS (Information for China RoHS Compliance) |    |
| For European Community Users                     |    |
|                                                  |    |

# **Getting Started**

This section provides general information about the In-Sight 2800 series vision system and the accessories and systems.

## About the In-Sight 2800 Series

The In-Sight 2800 series vision systems are high-performance, easy hardware and software setup vision systems that offer:

- Premium class performance in a compact package
- Flexible Industry 4.0 connectivity options
- Unmatched Modularity and Ease of Use
- 1.6mp mono color and SVGA mono resolutions

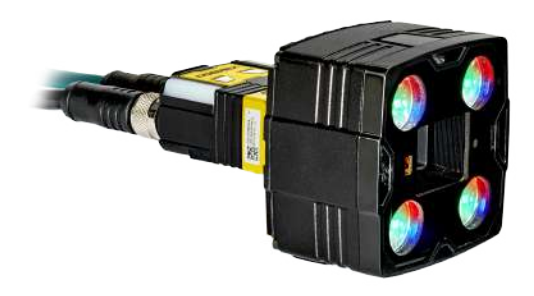

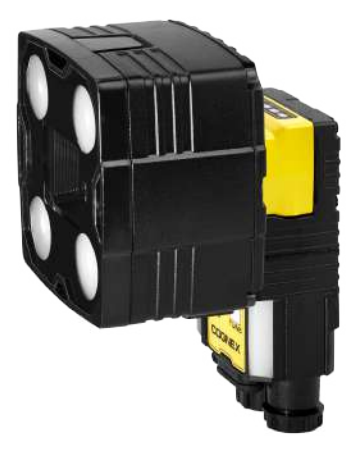

## **Illumination Options for In-Sight 2800**

The following illumination options are available for In-Sight 2800 vision systems:

• Multi Torch:

The Multi Torch is a high-powered integrated multi-color light module with RED, GREEN, BLUE, and WHITE colors in a single package. The Multi Torch is compatible with vision system using 12 or 16 mm lens.

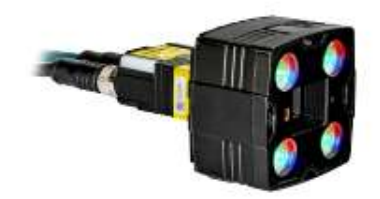

• High Powered Illumination for 16 mm lens:

High-powered integrated light attachments are available in RED or WHITE color options for In-Sight 2800 Mini vision systems using a 16 mm lens.

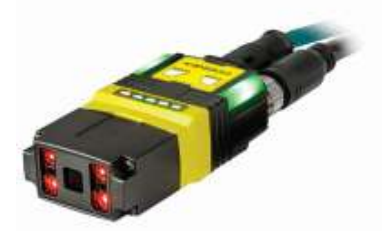

• Standard Illumination for 6.2 mm lens:

Integrated light attachments are available in RED, WHITE, BLUE, or IR options for In-Sight 2800 Mini vision systems using a 6.2 mm lens.

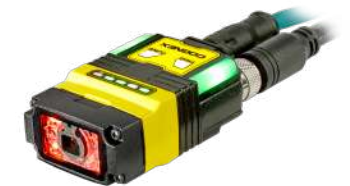

## Accessories

You can purchase the following components separately. For a list of options and accessories, contact your local Cognex sales representative.

### Lenses

| Accessory                                                                         | Product Number  | Illustration |
|-----------------------------------------------------------------------------------|-----------------|--------------|
| 12mm Manual Focus Lens Module to be used with Multi Torch light                   | 280-TORCH-MAN12 |              |
| 16mm Manual Focus Lens Module to be used with Multi Torch light                   | 280-TORCH-MAN16 |              |
| Blue bandpass filter supported with IS2800 Mini with 6.2mm lens illumination only | DM150-BP470     |              |
| Blue bandpass filter, 450nm                                                       | 280-TORCH-BP635 |              |
| Red bandpass filter                                                               | DM150-BP635     |              |
| Red bandpass filter, 635nm                                                        | 280-TORCH-BP450 |              |

### Illumination

| Accessory                                                                                                    | Product<br>Number | Illustration                                                                                                    |
|----------------------------------------------------------------------------------------------------|-------------------|----------------------------------------------------------------------------------------------------|
| Red LED Light for 6.2 mm Lens (Risk Group Exempt acc. IEC 62471)                                                                  | DM150-<br>LED-RED | CD                                                                                                    |
| White LED Light for 6.2 mm Lens (Risk Group Exempt acc. IEC 62471)                                                                | DM150-<br>LED-WHT |                                                                                                    |
| Blue LED Light for 6.2 mm Lens (Risk Group Exempt acc. IEC 62471)                                                                 | DM150-<br>LED-BLU |                                                                                                    |
| High-Powered Red LED Light for 16 mm Lens (Risk Group Exempt acc. IEC 62471) For maximum light power 24VDC supply is recommended. | 280-LED-<br>REDHP | Contraction of the second second seco |

**CAUTION**: 280-TORCH-MULTI devices equipped with a target aimer have been tested in accordance with IEC60825-1 3rd ed., 2014., and have been certified to be under the limits of a Class 2 Laser device.

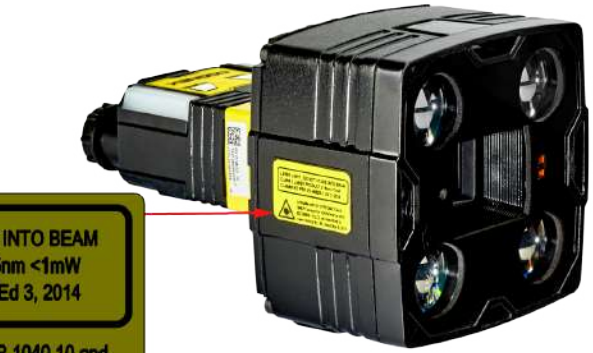

LASER LIGHT- DO NOT STARE INTO BEAM CLASS 2 LASER PRODUCT 515nm <1mW CLASSIFIED PER IEC 60825-1, Ed 3, 2014

> Complies with 21 CFR 1040.10 and 1040.11 except for conformance with IEC 60825-1 Ed. 3., as described in Laser Notice No. 56, dated May 8, 2019

### Lens Covers

| Accessory                                                          | Product Number     | Illustration |
|--------------------------------------------------------------------|--------------------|--------------|
| Front cover. Use with a 6.2 mm lens only.                          | DM280-CVR-62       |              |
| Polarized front cover. Use with a 6.2 mm lens only.                | DM260-LENS-62CVR-F |              |
| Extended front cover. Use with a 16 mm lens only.                  | DM260-LENS-16CVR   |              |
| Extended front cover, half-polarized. Use with a 16 mm lens only.  | DM260-LENS-16CVR-P |              |
| Extended front cover, fully-polarized. Use with a 16 mm lens only. | DM260-LENS-16CVR-F | 1            |
| Cross-polarized cover for Multi Torch                              | 280-TORCH-COVPOL   | 3            |
| Clear cover for Multi Torch                                        | 280-TORCH-COVCLR   |              |
| Diffuse cover for Multi Torch                                      | 280-TORCH-COVDIF   |              |

CAUTION: For 280-TORCH-COVPOL, 280-TORCH-COVCLR, and 280-TORCH-COVDIF equipped with a Time-of-Flight sensor, the device has been tested to be under the limits of a Class 1 Laser device.

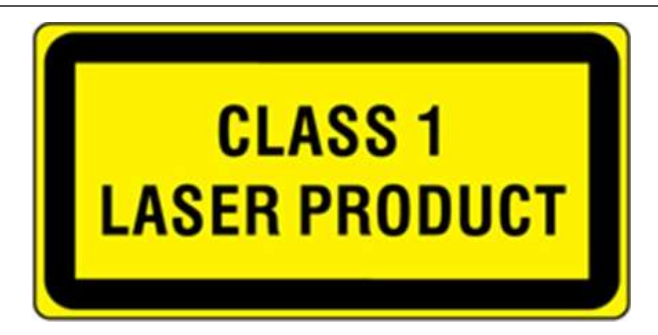

## **Mounting Brackets**

| Accessory                                                         | Product Number  | Illustration |
|-------------------------------------------------------------------|-----------------|--------------|
| Universal mounting bracket                                        | DM100-UBRK-000  |              |
| Pivot mounting bracket                                            | DM100-PIVOTM-01 | Ŋ            |
| Flat surface mounting plate adapter for Multi-Torch configuration | 280-BKT-ADAPT   |              |

### Cables

**(i)** Note: Cables are sold separately.

| Accessory                                              | Product Number                                                           | Illustration |
|--------------------------------------------------------|--------------------------------------------------------------------------|--------------|
| Ethernet Cable, X-coded M12-8 to RJ-45                 | CCB-84901-2001-xx (straight, xx specifies length: 2m, 5m, 10m, 15m, 30m) |              |
| Ethernet Cable, X-coded M12-8 to RJ-45                 | CCB-84901-2002-xx (right-angled, xx specifies length: 2m, 5m, 10m)       | $\sim$       |
| Ethernet Cable, Robotic X-Coded M12-8 to RJ-45         | CCB-84901-2RBT-xx (straight, xx specifies length: 2m, 5m, 10m)           | $\bigcirc$   |
| X-Coded to A-Coded Ethernet cable adapter, 0.5 m       | CCB-M12X8MS-XCAC                                                         | -            |
| Power and I/O Breakout Cable, M12-12 to Flying Lead    | CCB-PWRIO- xx (straight, xx specifies length: 5m, 10m, 15m)              | $\bigcirc$   |
| Power and I/O Breakout Cable, M12-12 to<br>Flying Lead | CCB-PWRIO-xxR (right-angled, xx specifies length: 5m, 10m, 15m)          | $\bigcirc$   |
| I/O Module Cable M12-12 to DB15                        | CCB-PWRIO-MOD-xx (xx specifies length: 2m, 5m)                           |              |
| RS-232 Connection Cable                                | CCB-M12xDB9Y-05                                                          |              |
| I/O Extension Cable                                    | CKR-200-CBL-EXT                                                          |              |

## Support

Many information resources are available to help you use the vision system:

- The *EasyBuilder Help* file, provided with the In-Sight software.
- On-demand training: cognex.com/on-demand-training.aspx.
- The In-Sight online support site: cognex.com/support/insight.

() Note: For the latest documentation, visit: <u>support.cognex.com/documentation/in-sight</u>.

# **Setting Up Your In-Sight Vision System**

Read this section to learn how the vision system connects to its standard components and accessories.

#### Note:

1

- Cables are sold separately.
- If a standard component is missing or damaged, immediately contact your Cognex Authorized Service Provider (ASP) or Cognex Technical Support.

**CAUTION**: All cable connectors are keyed to fit the connectors on the vision system. Do not force the connections or damage may occur.

## **Vision System Layout**

The image and table below shows the elements of the vision system.

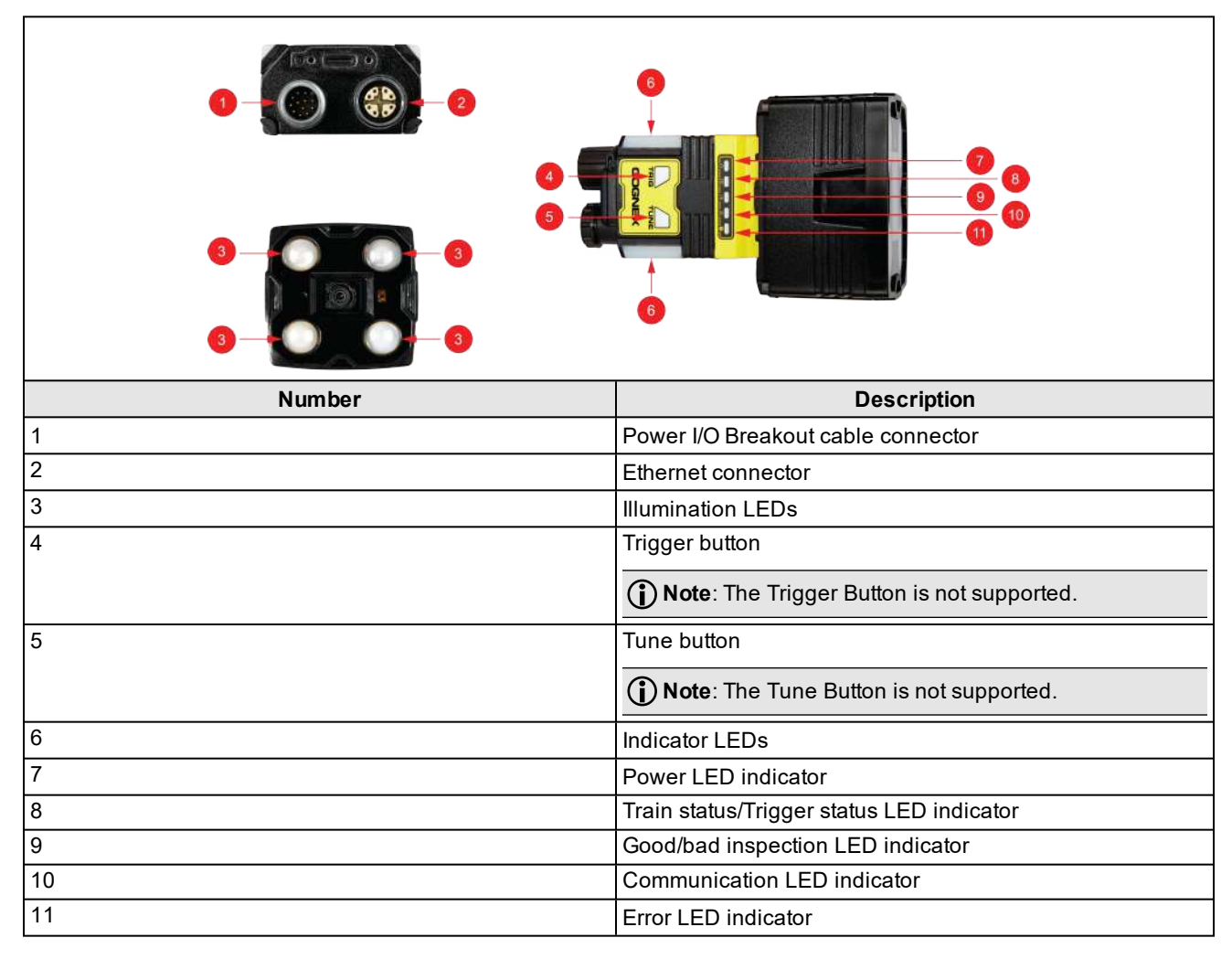

## Dimensions

The following sections list dimensions of the vision system.

#### Note:

**()** 

- Dimensions are in millimeters and are for reference purposes only.
  - All specifications are for reference purposes only and can change without notice.

### In-Sight 2800 Mini with 6.2 mm lens

The following image shows the dimensions of In-Sight 2800, equipped with 6.2 mm lens.

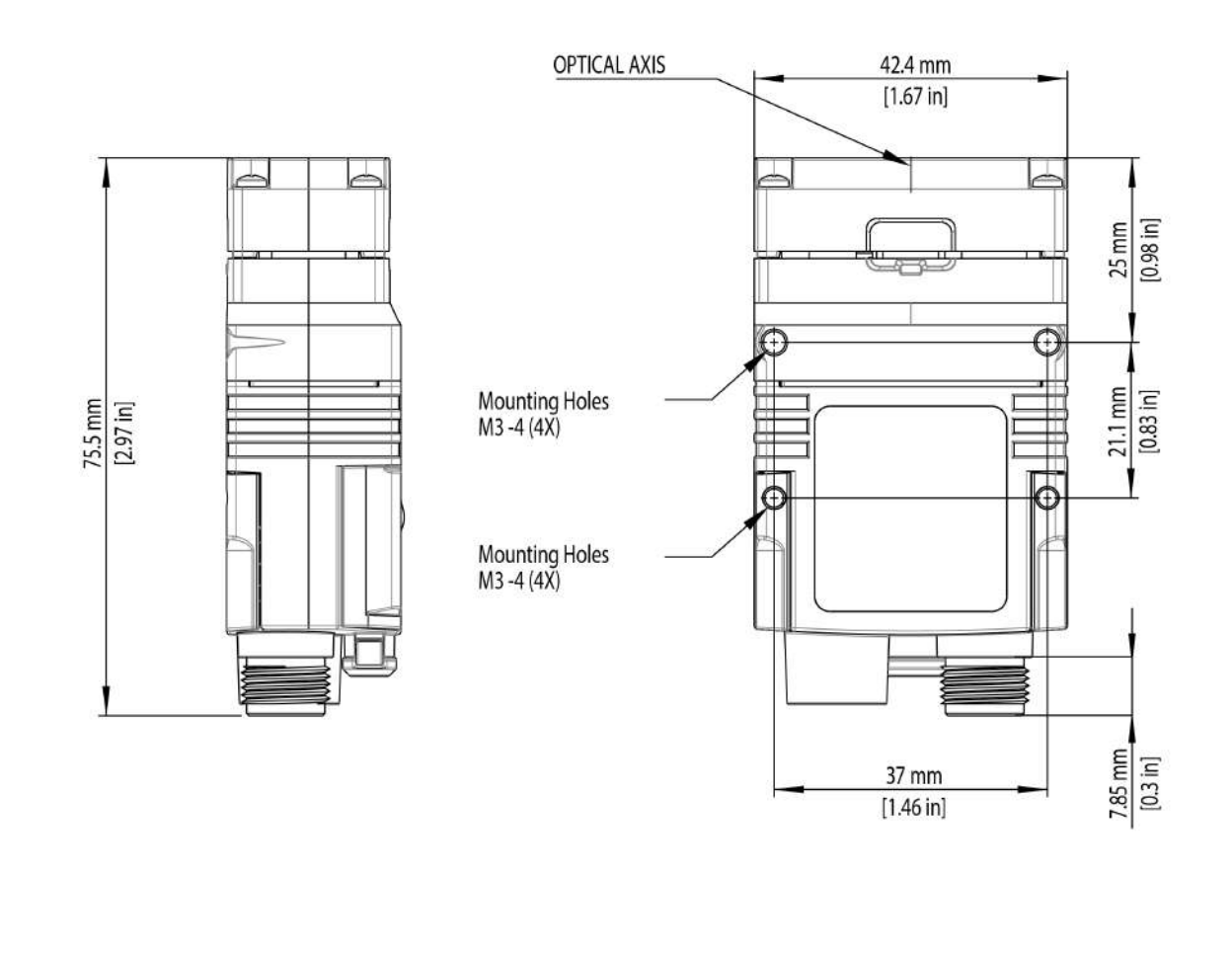

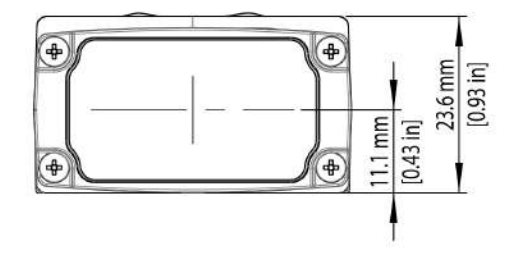

## In-Sight 2800 Mini with 16 mm Lens

The following image shows the dimensions of In-Sight 2800 equipped with 16 mm lens.

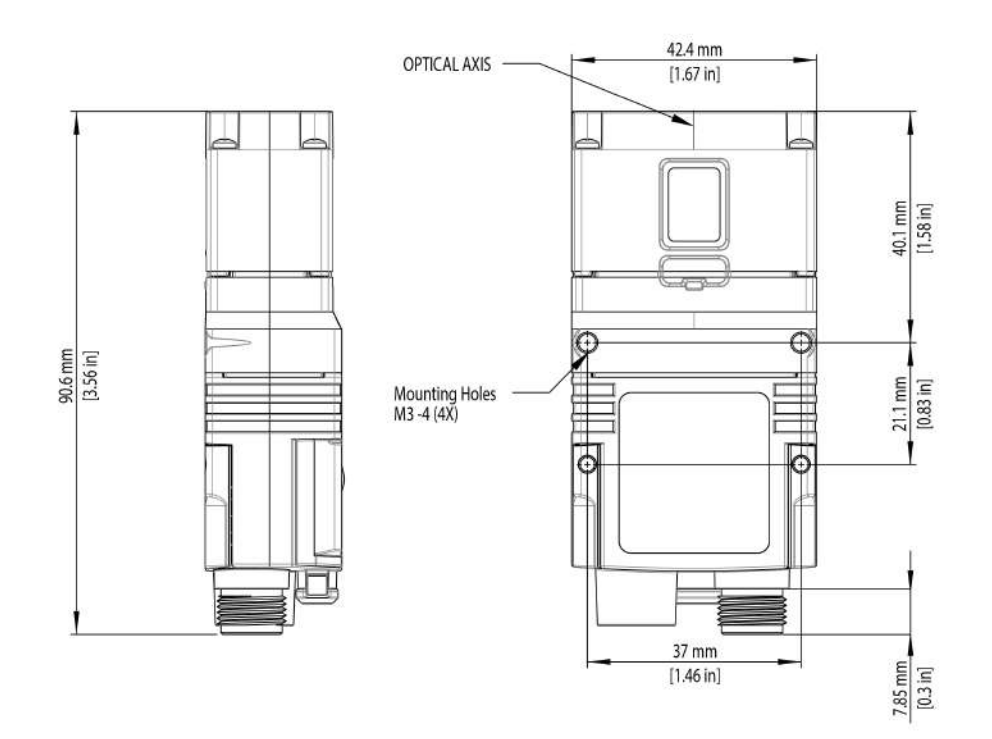

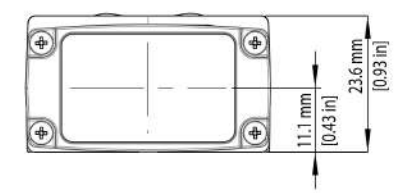

## In-Sight 2800 with Multi Torch

The following image shows the dimensions of In-Sight 2800 equipped with Multi Torch.

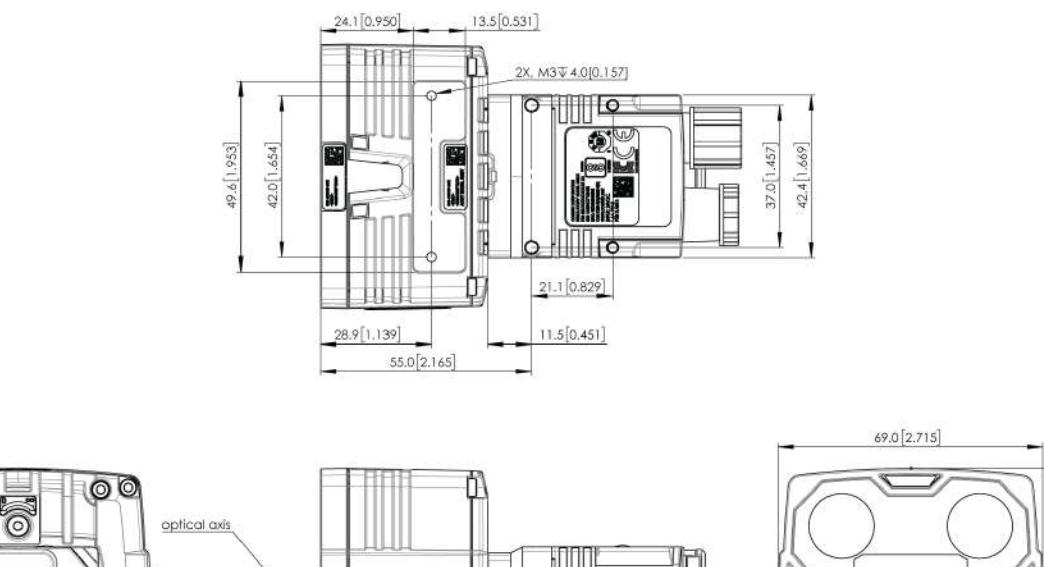

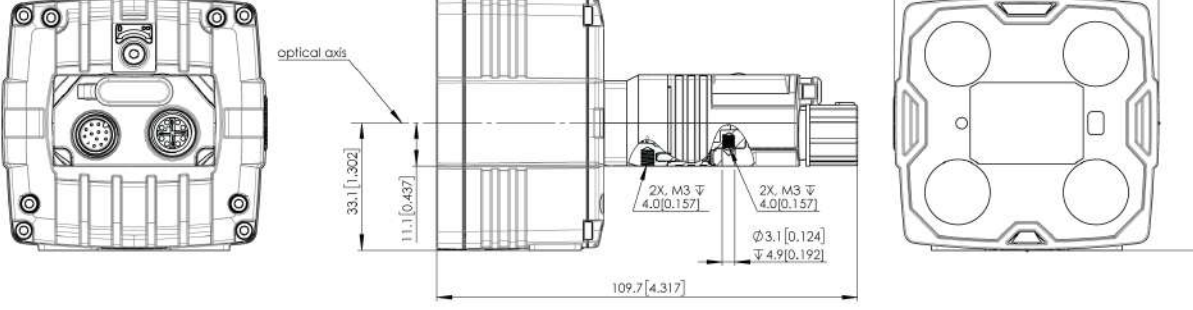

66.0[2.599]

## In-Sight 2800 Mini with 6.2 mm Lens - Right Angle Configuration

The following image shows the dimensions of In-Sight 2800 equipped with L-shaped extension and 6.2 mm lens.

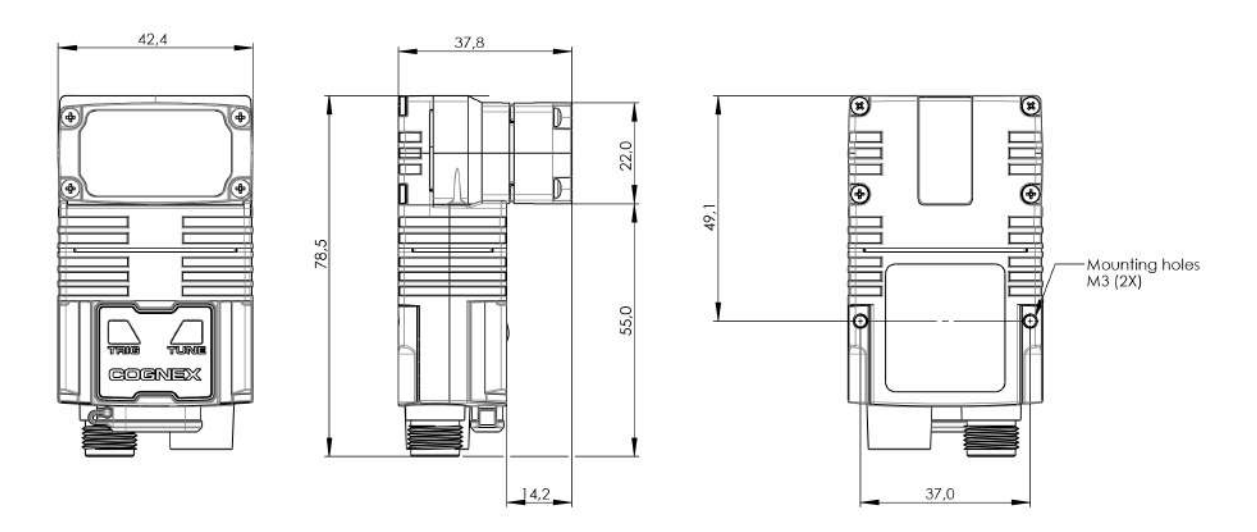

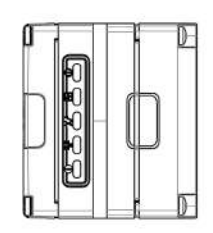

## In-Sight 2800 Mini with 16 mm Lens - Right Angle Configuration

The following image shows the dimensions of In-Sight 2800 equipped with L-shaped extension and 16 mm lens.

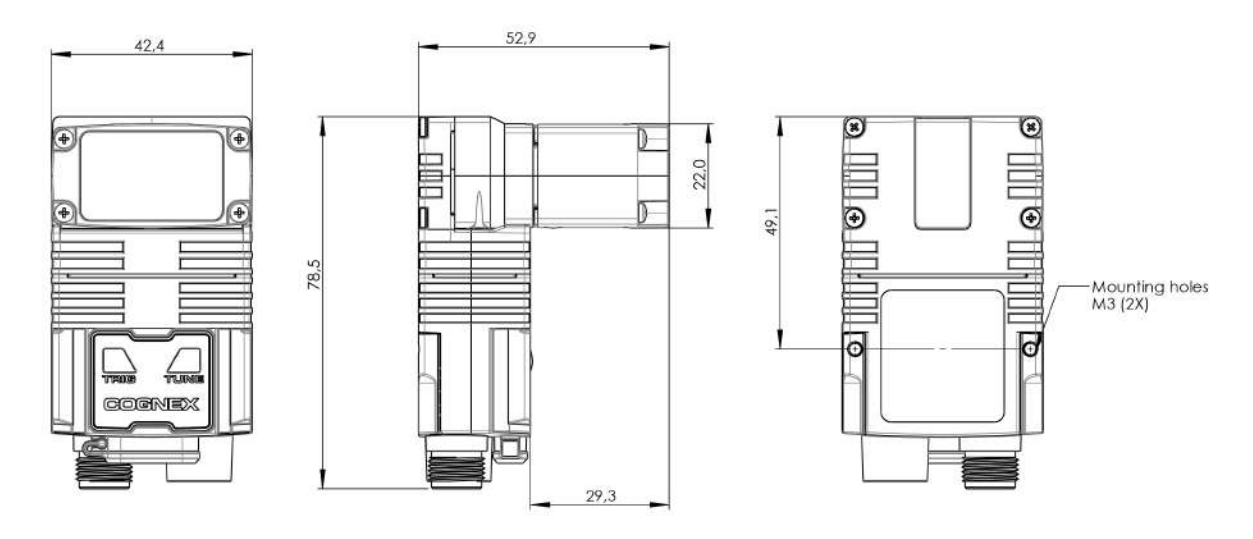

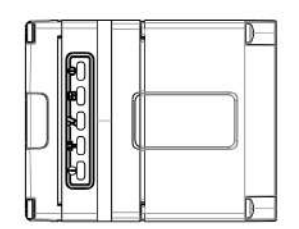

## In-Sight 2800 with Multi Torch - Right Angle Configuration

The following image shows the dimensions of In-Sight 2800 equipped with L-Shaped extension and Multi Torch.

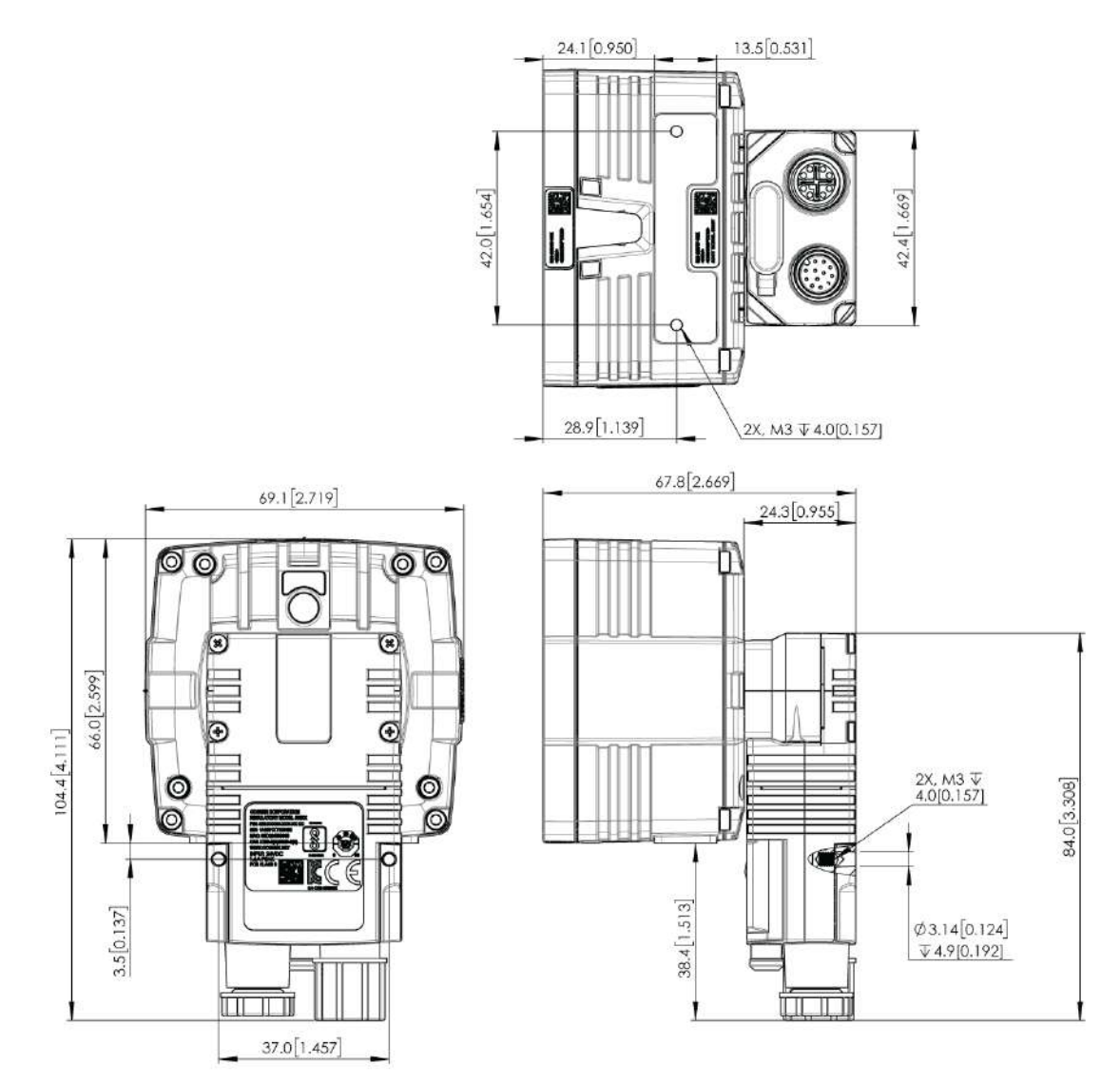

## **Field of View and Working Distance**

This section discusses the Field of View values for the IS2800 with Multi Torch and IS2800 Mini configurations. (On the diagrams, the values at the top are in mm and the values at the bottom of the top values in the brackets are in inch).

### In-Sight 2800 with Multi Torch and 12 mm Lens

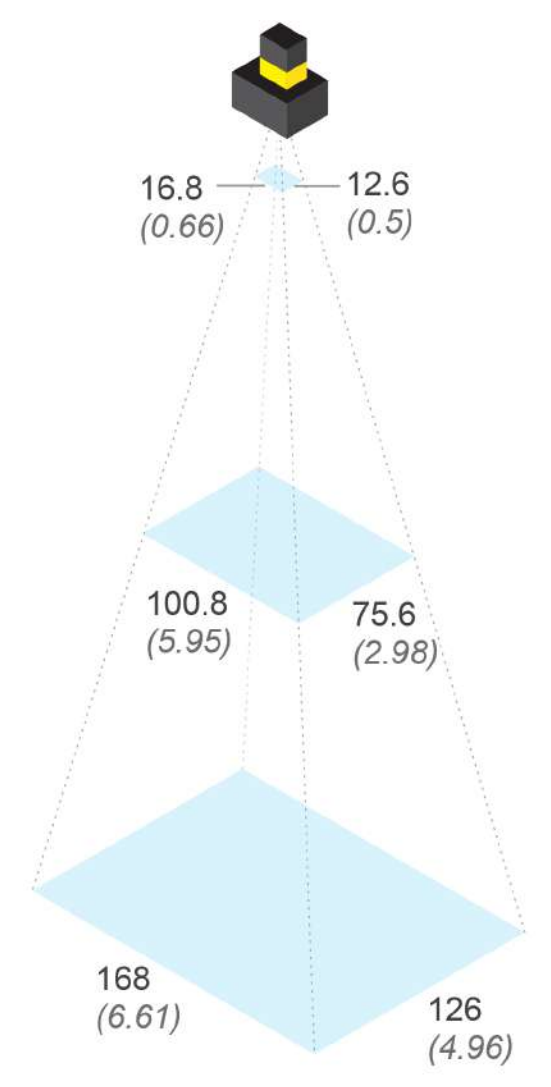

|          | Working Distance  | Horizontal FOV     | Vertical FOV      |
|----------|-------------------|--------------------|-------------------|
| Minimum  | 50 mm (1.97 in)   | 16.8 mm (0.66 in)  | 12.6 mm (0.5 in)  |
| Midpoint | 300 mm (11.8 in)  | 100.8 mm (5.95 in) | 75.6 mm (2.98 in) |
| Maximum  | 500 mm (19.69 in) | 168 mm (6.61 in)   | 126 mm (4.96 in)  |

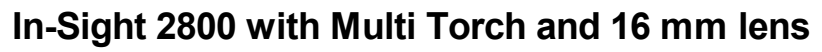

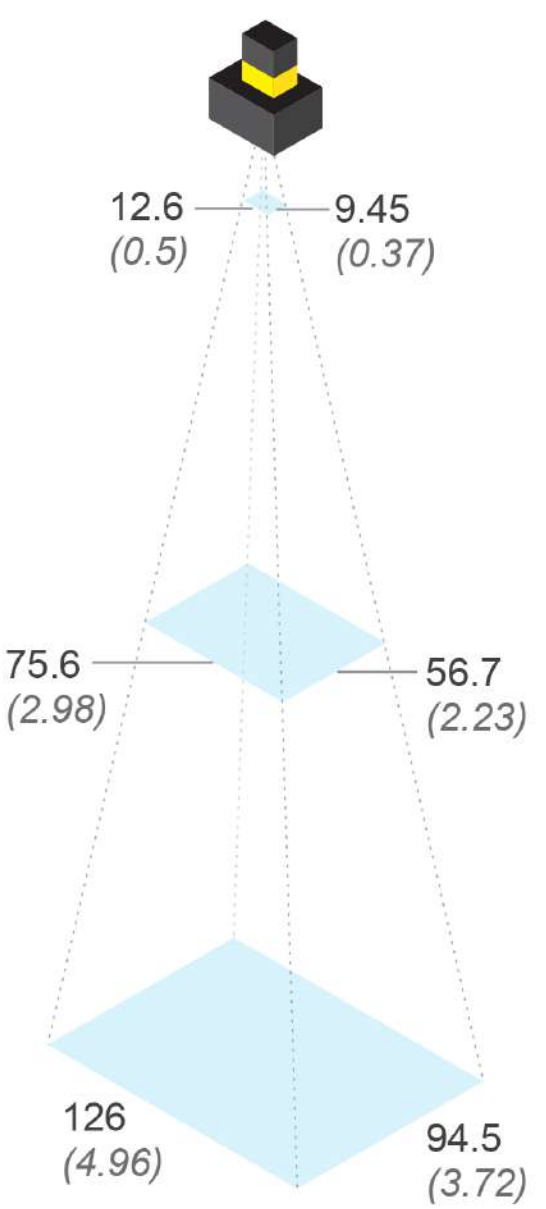

|          | Working Distance  | Horizontal FOV    | Vertical FOV      |
|----------|-------------------|-------------------|-------------------|
| Minimum  | 50 mm (1.97 in)   | 12.6 mm (0.5 in)  | 9.45 mm (0.37 in) |
| Midpoint | 300 mm (11.8 in)  | 75.6 mm (2.98 in) | 56.7 mm (2.23 in) |
| Maximum  | 500 mm (19.69 in) | 126 mm (4.96 in)  | 94.5 mm (3.72 in) |

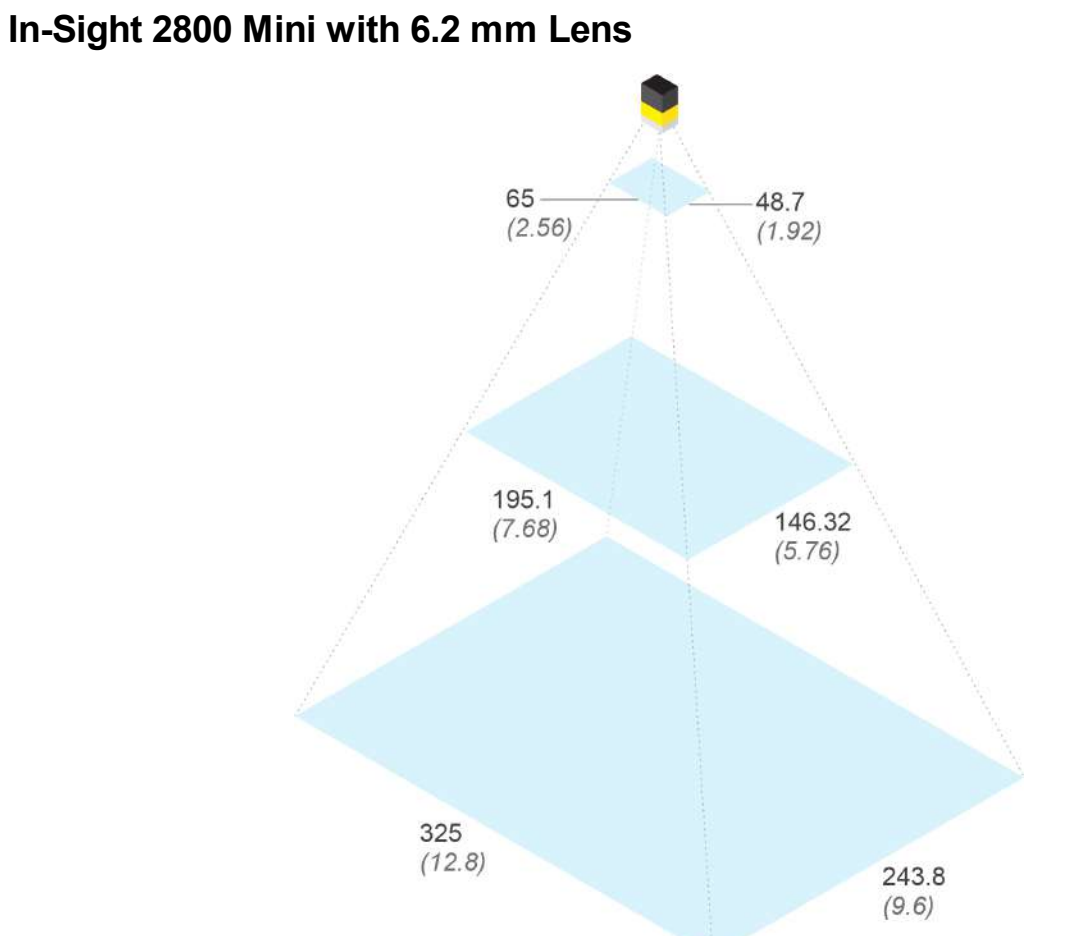

|          | Working Distance  | Horizontal FOV     | Vertical FOV       |
|----------|-------------------|--------------------|--------------------|
| Minimum  | 50 mm (1.97 in)   | 65 mm (2.56 in)    | 48.7 mm (1.92 in)  |
| Midpoint | 300 mm (11.8 in)  | 195.1 mm (7.68 in) | 146.3 mm (5.76 in) |
| Maximum  | 500 mm (19.69 in) | 325 mm (12.8 in)   | 243.8 mm (9.60 in) |

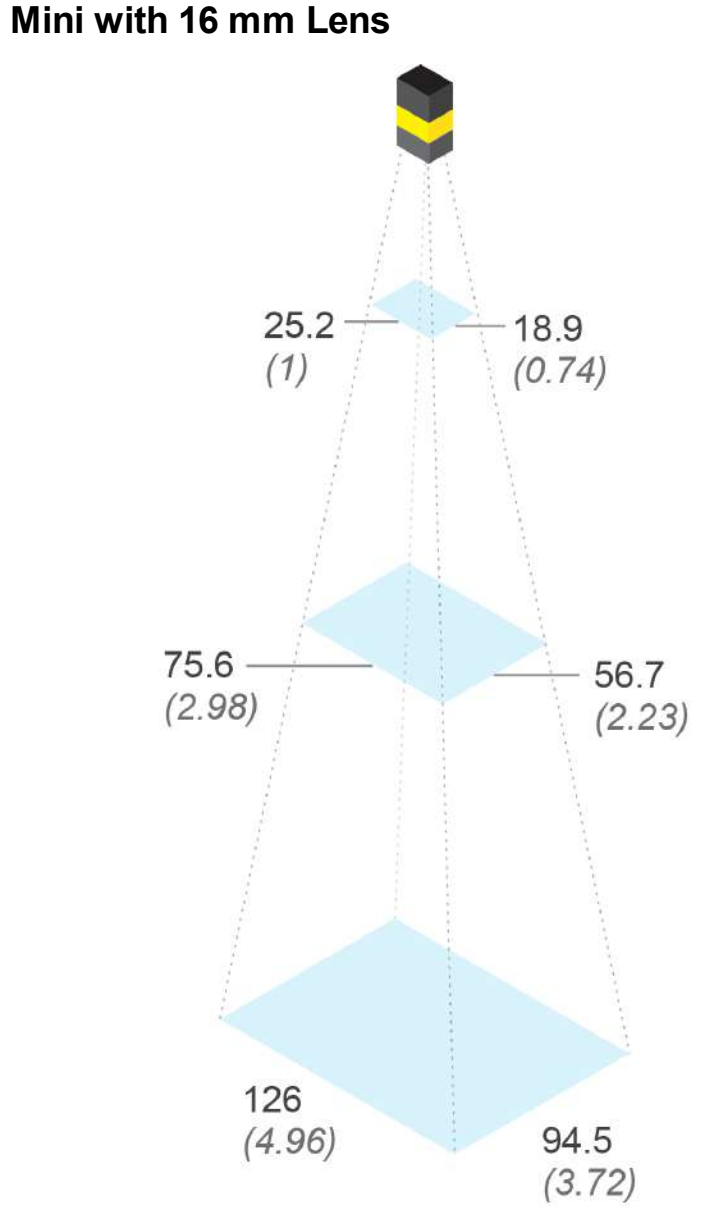

|          | Working Distance  | Horizontal FOV    | Vertical FOV      |
|----------|-------------------|-------------------|-------------------|
| Minimum  | 100 mm (3.94 in)  | 25.2 mm (1 in)    | 18.9 mm (0.74 in) |
| Midpoint | 300 mm (11.8 in)  | 75.6 mm (2.98 in) | 56.7 mm (2.23 in) |
| Maximum  | 500 mm (19.69 in) | 126 mm (4.96 in)  | 94.5 mm (3.72 in) |

## In-Sight 2800 Mini with 16 mm Lens

## **Installing and Changing Lenses**

This section provides an overview about installing and changing different kinds of lenses.

- Installing Manual Lens on Multi Torch on page 24
- Changing Front Cover on Multi Torch on page 30

(i) Note: Use a Phillips screwdriver with drive size #1 for all Phillips screws that are reachable from the front side.

() Note: Disconnect the vision system from power before changing lenses or mounts.

CAUTION: Perform all lens modification procedures in a dust-free and ESD safe area.

### Installing Manual Lens on Multi Torch

1. Screw in the four screws from the adapter into the front of the housing.

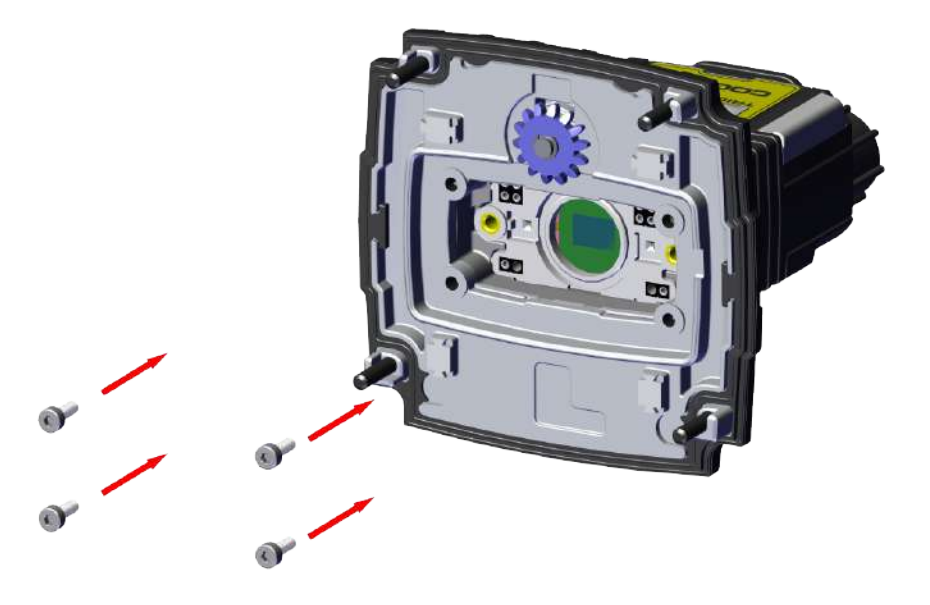

#### Note:

Observing the tightening sequence below, tighten all four M2 x 6 mm HSH screws to 0.25 Nm using a torque wrench.

 $(\mathbf{i})$ 

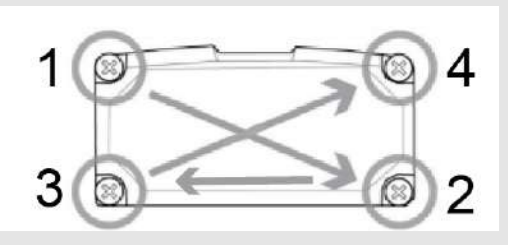

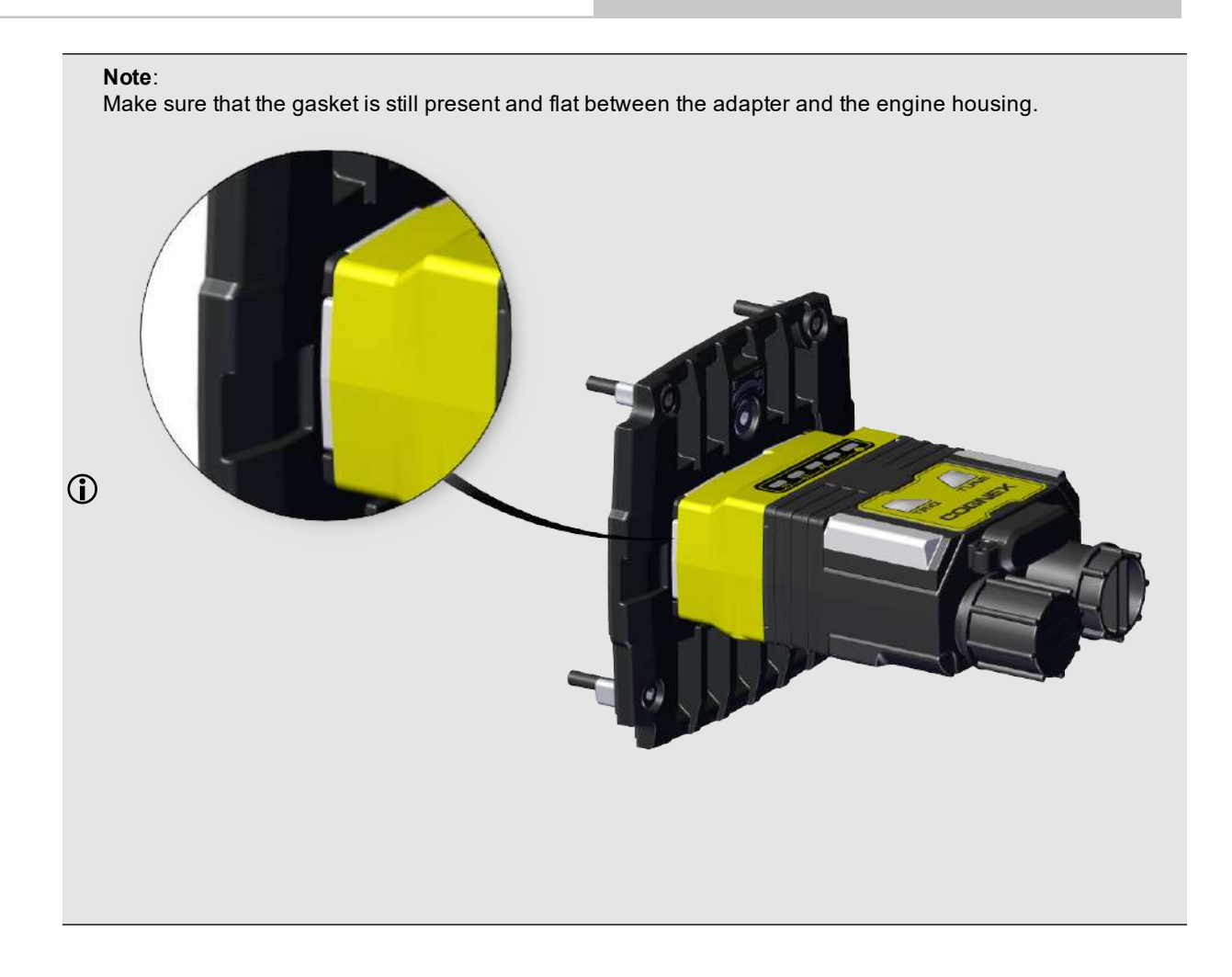

- 2. Install the manual lens subassembly to the unit.
  - a. Push the six pins into the designated holes of the adapter and align the cylindrical flange to the center of the unit.

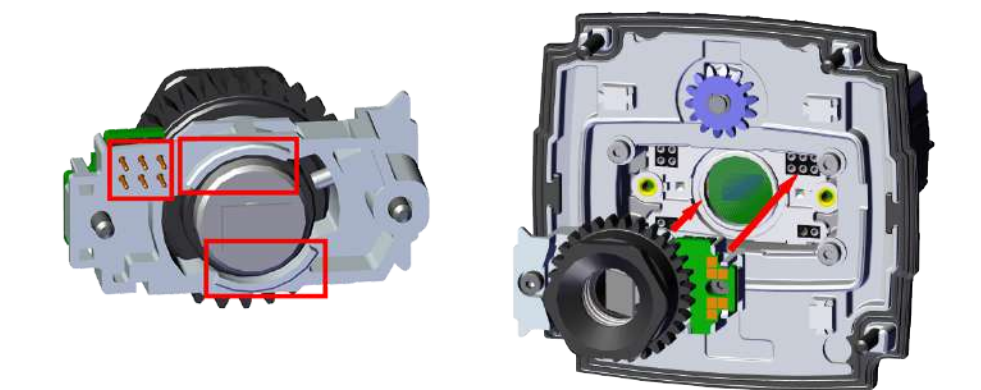

b. Tighten the M2 x 5 mm HSH screw halfway, then tighten the M2 x 12 mm HSH screw halfway as well. Continue screwing each screw incrementally, until tightening them to 0.4 Nm, using a torque wrench.

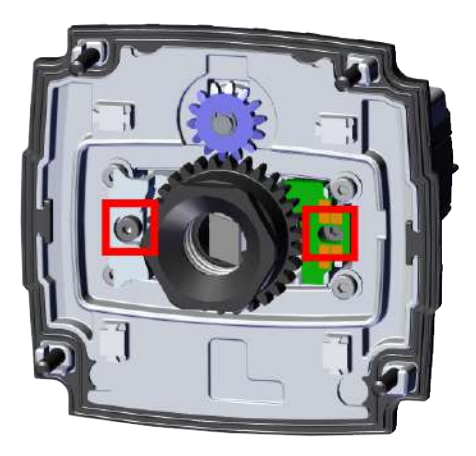

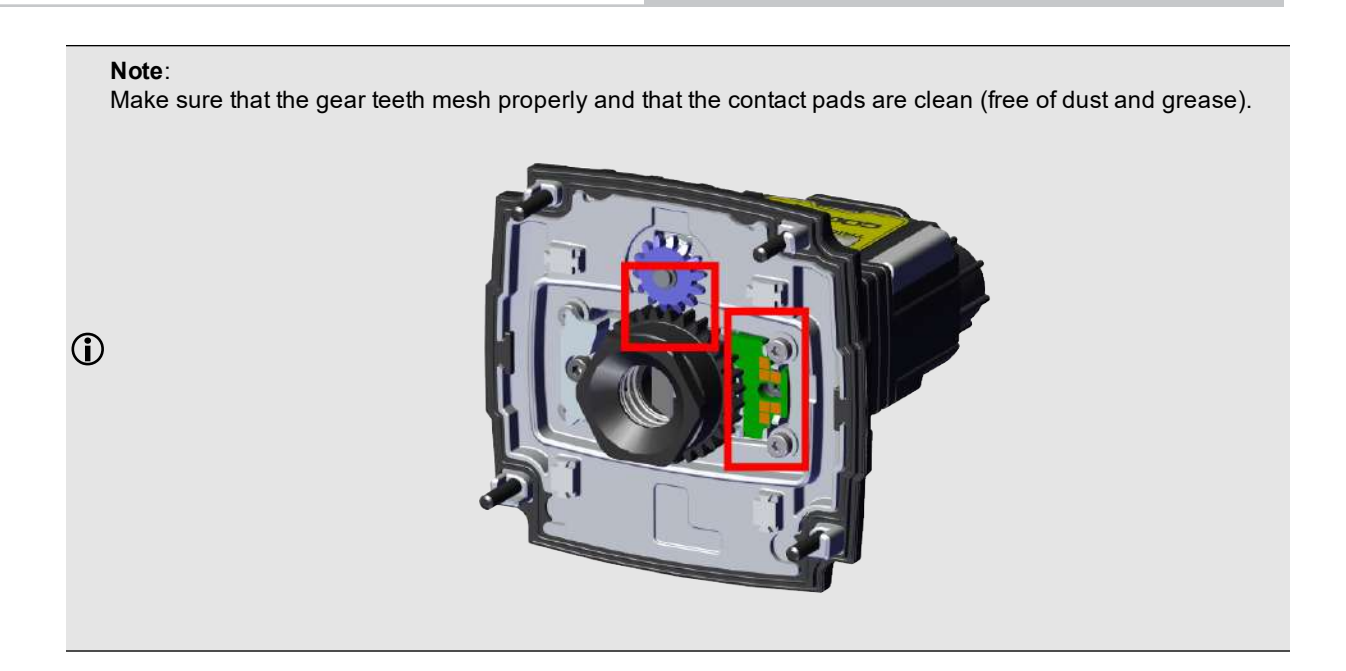

3. Screw in the four screws from the adapter into the back of the light module housing.

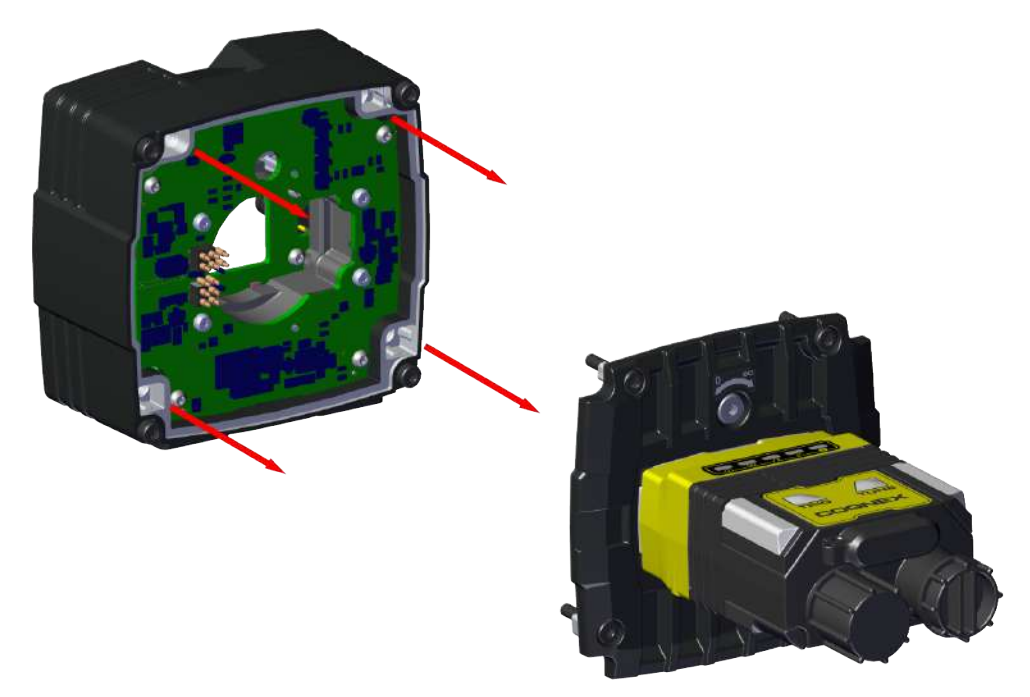

#### Note:

Observing the tightening sequence below, tighten all four M2.5 x 13 mm HSH screws to 0.25 Nm using a torque wrench.

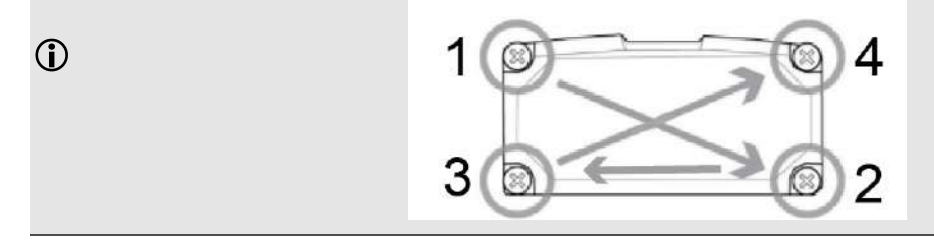

4. Screw in the four screws from the light module into the front cover.

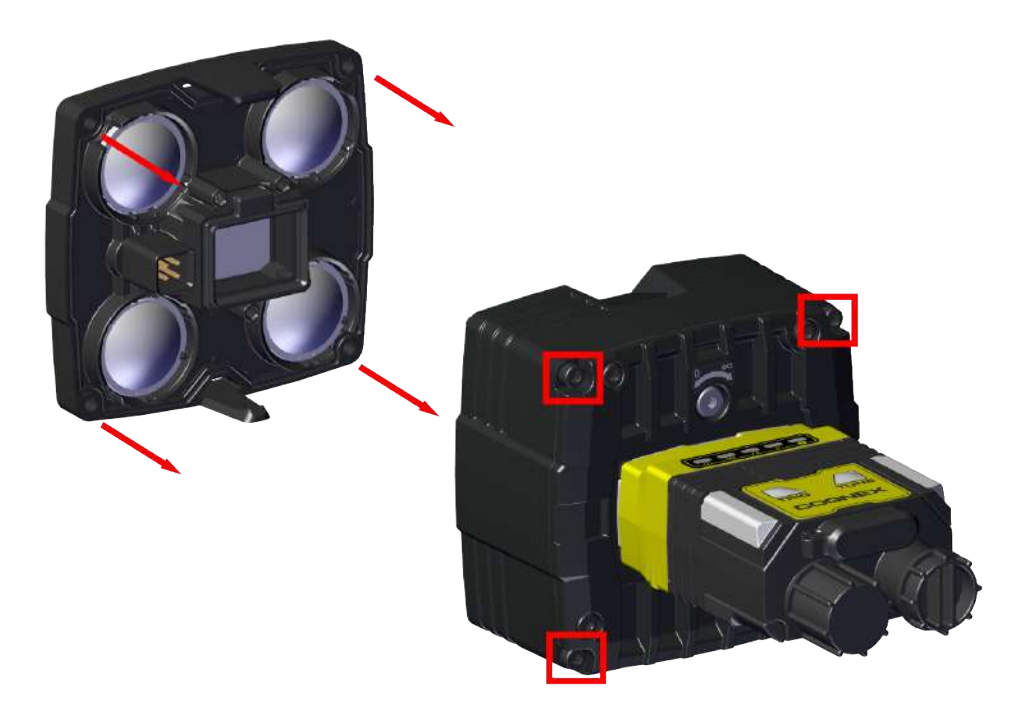

#### Note:

Observing the tightening sequence below, tighten all four M2.5 x 34 mm HSH screws to 0.25 Nm using a torque wrench.

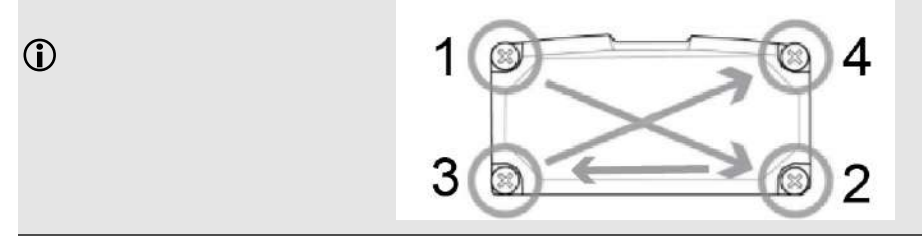

## **Changing Front Cover on Multi Torch**

1. Unscrew the four screws from the light module, then take off the front cover from the light module.

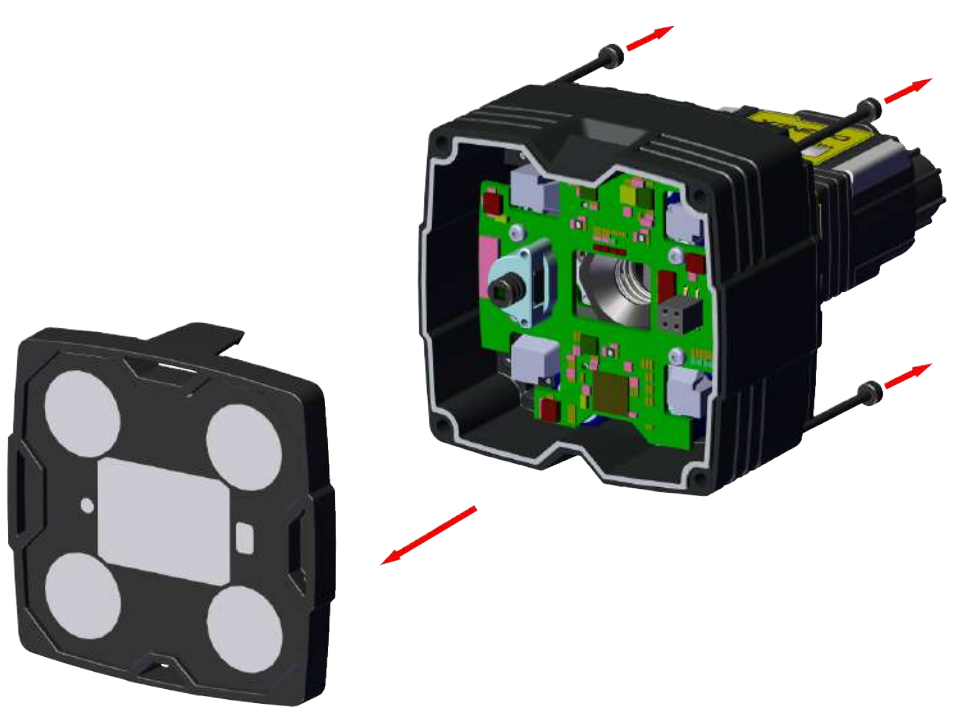

2. Attach the new front cover and screw in the four screws into the front cover.

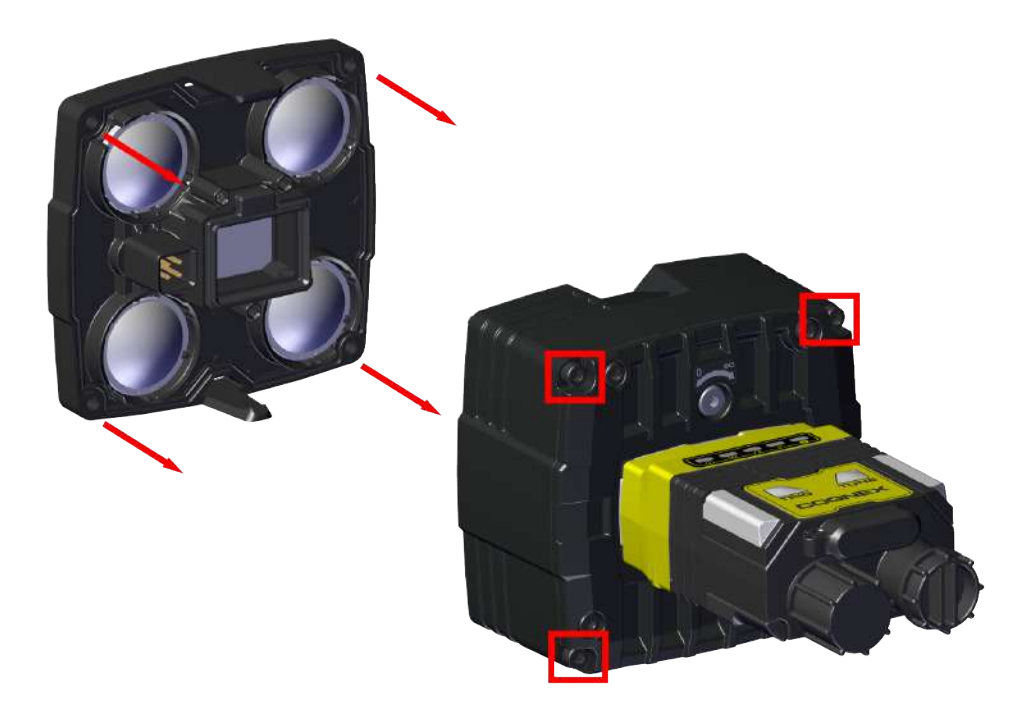

#### Note:

Observing the tightening sequence below, tighten all four M2.5 x 34 mm HSH screws to 0.25 Nm using a torque wrench.

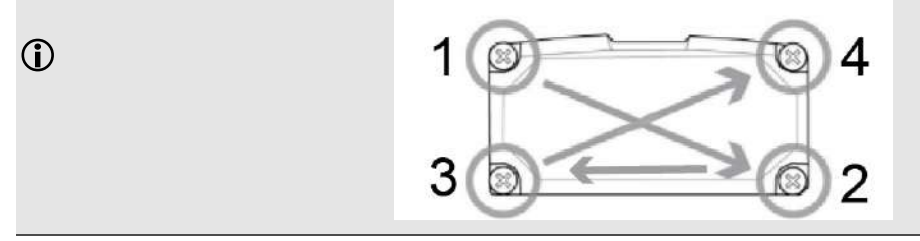

# **Connecting the Vision System**

| 1 | Mounting the Vision System on page 33                  |  |
|---|--------------------------------------------------------|--|
| 2 | Connecting the Ethernet Cable on page 34               |  |
| 3 | Connecting the Power and I/O Breakout Cable on page 35 |  |

## Mounting the Vision System

The vision system provides mounting holes for attachment to a mounting surface.

CAUTION: The vision system has to be grounded, either by mounting the vision system to a fixture that is electrically grounded or by attaching a wire from the vision system's mounting fixture to frame ground or Earth ground. If a ground wire is used, it has to be attached to one of the four mounting points on the back plate of the vision system and not to the mounting points on the front of the vision system.

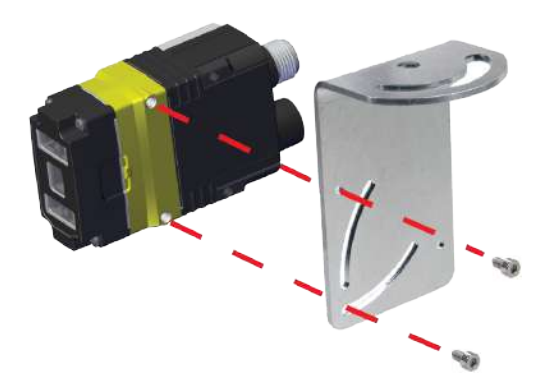

Align the holes on the mounting surface with the mounting holes on the vision system. Insert the M3X3.5 screws into the mounting holes.

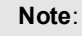

Mounting the In-Sight 2800 at a slight angle (15°) reduces reflections and improves performance of the vision system.

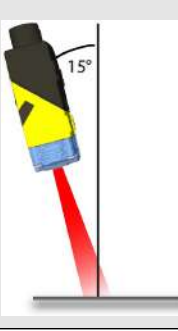

## **Connecting the Ethernet Cable**

**CAUTION**: The Ethernet cable shield has to be grounded at the far end. Whatever this cable is plugged into (typically a switch or router) should have a grounded Ethernet connector. A digital voltmeter has to be used to validate the grounding. If the far end device is not grounded, a ground wire should be added in compliance with local electrical codes.

- 1. Connect the Ethernet cable's M12 connector to the vision system ENET connector.
- 2. Connect the Ethernet cable's RJ-45 connector to a switch/router or PC, as applicable.

Note: Besides powering the vision system through a Breakout Cable, it is possible to power through PoE (Power over Ethernet) connection as well, in which case it is not necessary to use a Breakout Cable.
 IS2800 Mini configurations support PoE connection. The Multi Torch configuration does not support PoE connection.

## **Connecting the Power and I/O Breakout Cable**

CAUTION: To reduce emissions, connect the far end of the Breakout cable shield to frame ground.

#### Note:

 $(\mathbf{i})$ 

- Perform wiring or adjustments to I/O devices when the vision system is not receiving power.
  - You can clip unused wires short or use a tie made of non-conductive material to tie them back. Keep bare wires separated from the +24VDC wire.
- 1. Verify that the 24VDC power supply is unplugged and not receiving power.
- 2. Attach the Power and I/O Breakout cable's +24VDC and Ground wires to the corresponding terminals on the power supply. For more information, see *Specifications* on page 39.
- 3. Attach the Power and I/O Breakout Cable's M12 connector to the vision system's 24 VDC connector.
- 4. Restore power to the 24VDC power supply and turn it on if necessary.

## **Indicator LEDs**

The table summarizes the functions of the In-Sight 2800's indicator LEDs.

| Indicator            | Color/Status       | s Meaning                                                                                                    |  |  |  |
|----------------------|--------------------|----------------------------------------------------------------------------------------------------|--|--|--|
| User indicator LEDs  | GREEN,             | Light edges blink in green when the device performs a good read.                                                               |  |  |  |
|                      | DIINKING           | $\textcircled{\sc Note}$ : In case of a good read, the Good/Bad read indicator LED is also blinking in green.                  |  |  |  |
|                      | RED,<br>blinking   | Light edges blink in red when the device performs a bad read when it does not find a decoding after a timeout.                 |  |  |  |
|                      |                    | $\bigoplus {\rm \textbf{Note}}$ : In case of a bad read, the Good/Bad read indicator LED is also blinking in red.              |  |  |  |
|                      | WHITE              | Light edges are white when you trigger the Identify function in In-Sight. For more information, see In-Sight Reference Manual. |  |  |  |
| Power indicator LED  | ON                 | The device is on.                                                                                                    |  |  |  |
|                      | OFF                | The device is off.                                                                                                    |  |  |  |
| Train/Trigger status | ON                 | If the device has a trained code, this LED is green.                                                                           |  |  |  |
| indicator LED        | OFF                | If the device has no trained code, this LED is off.                                                                            |  |  |  |
| Good/Bad read        | GREEN,<br>blinking | The device performs a good read.                                                                                               |  |  |  |
| Indicator LED        |                    | <b>Note</b> : In case of a good read, light edges are also blinking in green.                                                  |  |  |  |
|                      | RED,<br>blinking   | The device performs a bad read when it does not find a decoding after a timeout.                                               |  |  |  |
|                      |                    | <b>()</b> Note: In case of a bad read, light edges are also blinking in red.                                                   |  |  |  |
| Communication        | ON                 | This LED is on when the In-Sight 2800 established the Ethernet connection.                                                     |  |  |  |
|                      | OFF                | This LED is off when there is no Ethernet connection.                                                                          |  |  |  |
| Error                | ON                 | This LED is on if the In-Sight 2800 detects an error.                                                                          |  |  |  |

# **Using Your In-Sight Vision System**

This section provides information on the installation of the In-Sight, troubleshooting connection issues, tuning, image filtering, as well as vision system training and package detection.

## **Installing In-Sight Vision Suite**

Follow the steps below to install and connect your vision system to the In-Sight Vision Suite.

- 1. Download the latest version of In-Sight Vision Suite from <u>support.cognex.com/</u> and follow the on-screen steps.
- 2. Connect the 2800 series vision system to your PC.
- 3. Launch In-Sight Vision Suite and click Refresh.
- 4. Select a vision system from the list and click Connect.

## **Trigger Types**

The In-Sight 2800 vision systems support the following trigger modes.

- Self: At a time interval you configure, the vision system acquires an image and runs the job on said image automatically.
- **Single** (external trigger): Acquires a single image and runs the current job on said image. The vision system relies on an external trigger source.

## **Industrial Protocols**

The vision system supports the following industrial protocols:

- EtherNet/IP™, EDS and PLC
- PROFINET (Class B)
- SLMP Protocol
- TCP/IP
- OPC/UA
- FTP

For more information see Industrial Communications in In-Sight documentation.

# **Specifications**

The following sections list general specifications for the vision system.

## In-Sight 2800 Series Vision System

| Specification                          | 2800                                                                                                    |  |  |  |
|----------------------------------------|----------------------------------------------------------------------------------------------------|--|--|--|
| Weight                                 | 6.2 mm: 141 g<br>16 mm: 169 g<br>Right angle configuration adds 50 g                                                                                                    |  |  |  |
| Power                                  | 24 VDC +/- 10%, USB 5V 500mA                                                                                                    |  |  |  |
| 24 V Supply                            | 24VDC ± 10%<br>LPS or NEC class 2                                                                                                    |  |  |  |
|                                        | Power consumption without USB device attached:                                                                                                    |  |  |  |
|                                        | <ul> <li>Average ≤ 5 W using High-Powered Light</li> </ul>                                                                                                    |  |  |  |
|                                        | <ul> <li>Average ≤ 6 W using High Frequency High-Powered Light</li> </ul>                                                                                                    |  |  |  |
|                                        | <ul> <li>Peak ≤ 1.6 A using internal illumination</li> </ul>                                                                                                    |  |  |  |
| Operating<br>Temperature               | 0-40 °C (32-104 °F)                                                                                                    |  |  |  |
| Storage<br>Temperature                 | -10–60 °C (14–140 °F)                                                                                                    |  |  |  |
| Humidity                               | <95% non-condensing                                                                                                    |  |  |  |
| Environmental                          | IP67                                                                                                    |  |  |  |
|                                        | Note: IP67 rating applies only if all blind plugs and cables are attached properly, or the provided connector plug is installed. Also make sure that the IP67-rated cover is installed properly. |  |  |  |
| Shock (Shipping and Storage)           | IEC 60068-2-27: 1000 shocks, semi-sinusoidal, 11g, 10ms<br>ISTA-1A Standardized Testing - Packaged Products 150lb or less                                                                        |  |  |  |
| Vibration<br>(Shipping and<br>Storage) | IEC 60068-2-6: vibration test in each of the three main axis for 2 hours @ 10 Gs (10 to 500 Hz at 100m/s2 / 15mm)<br>FedEx Vibration Testing for packaged products 150 lbs or less               |  |  |  |
| RS-232                                 | RxD, TxD according to TIA/EIA-232-F                                                                                                    |  |  |  |
| High-Speed                             | I <sub>MAX</sub> : 50 mA                                                                                                    |  |  |  |
| Outputs<br>0, 1, 2, 3                  | V <sub>OL</sub> : ≤ ± 3 V @ 50 mA                                                                                                    |  |  |  |
| Inputs<br>0 (Trigger), 1, 2,<br>3      | V <sub>IL</sub> :≤±6V                                                                                                    |  |  |  |
|                                        | V <sub>IH</sub> :≥±12 V                                                                                                    |  |  |  |
|                                        | I <sub>TYP</sub> : 4.2 mA @ 24 V                                                                                                    |  |  |  |
| Ethernet                               | 10/100/1000. Full duplex or half duplex.                                                                                                    |  |  |  |

## In-Sight 2800 Series Vision System Image Sensor

| Specification           | Model                                         |  |  |
|-------------------------|-----------------------------------------------|--|--|
| Image Sensor            | 1/3-inch CMOS, global shutter                 |  |  |
| Image Sensor Properties | Diagonal size: 6.17 mm<br>Pixel size: 2.8 μm² |  |  |

#### Specifications

| Specification                        | Model                                                                                                    |  |  |  |
|--------------------------------------|----------------------------------------------------------------------------------------------------|--|--|--|
| Image Resolution (pixels)            | 1440 x 1080 (1.6mp)<br>720x540 (SVGA)                                                                                                    |  |  |  |
| Electronic Shutter Speed             | Minimum exposure: 29 μs<br>Maximum exposure: 10 ms (with internal illumination)<br>Maximum exposure: 200 ms (with external illumination) |  |  |  |
| Image Acquisition at Full Resolution | Up to 45 Hz                                                                                                    |  |  |  |
| Lens Type                            | Multi Torch:                                                                                                    |  |  |  |
|                                      | Manual focus: 16 mm, 12 mm                                                                                                    |  |  |  |
|                                      | <ul> <li>Autofocus: 16 mm (High Speed Liquid Lens), 12 mm (High Speed Liquid<br/>Lens)</li> </ul>                                        |  |  |  |
|                                      | IS2800 Mini:                                                                                                    |  |  |  |
|                                      | Autofocus: 6.2 mm, 16 mm                                                                                                    |  |  |  |

## LED and Laser Wavelengths

The following table shows LED types and the related peak wavelengths.

| Model                                                                                           | LED        | Wavelength                                                                                |  |
|-------------------------------------------------------------------------------------------------|------------|-------------------------------------------------------------------------------------------|--|
| In-Sight 2800 Mini with 6.2mm Lens Illumination/with 16mm<br>Lens and High Powered Illumination | White      | Chromaticity coordinates acc. to CIE 1931 •<br>Cx 0.34 (typ.) • Cy 0.33 (typ.)            |  |
|                                                                                                 | Blue       | 465 nm                                                                                    |  |
|                                                                                                 | Red        | 617 nm                                                                                    |  |
|                                                                                                 | IR         | 820 nm                                                                                    |  |
| In-Sight 2800 with Multi Torch Illumination                                                     | Multicolor | • 453 nm (blue)                                                                           |  |
|                                                                                                 |            | • 525 nm (green)                                                                          |  |
|                                                                                                 |            | • 625 nm (red)                                                                            |  |
|                                                                                                 |            | Color temperature: 6740 Kelvin<br>(white)<br>Chromaticity coordinates acc. to CIE<br>1931 |  |
|                                                                                                 |            | • Cx 0.31 (typ.)                                                                          |  |
|                                                                                                 |            | • Cy 0.32 (typ.)                                                                          |  |

## **Acquisition Trigger Input**

The vision system features one acquisition trigger input, which is optically isolated. You can configure the acquisition trigger input to trigger from an NPN (current sinking) or PNP (current sourcing) device.

- To trigger from an NPN type photoelectric sensor or PLC output, connect COMMON IN to +24 VDC and connect IN 0 to the output of the photoelectric sensor. When the output turns ON, it pulls TRIGGER down to 0 VDC, turning the opto-coupler ON.
- To trigger from a PNP photoelectric sensor or PLC output, connect IN 0 to the output of the photoelectric sensor and connect COMMON IN to 0 VDC. When the output turns ON, it pulls TRIGGER up to +24 VDC, turning the opto-coupler ON.

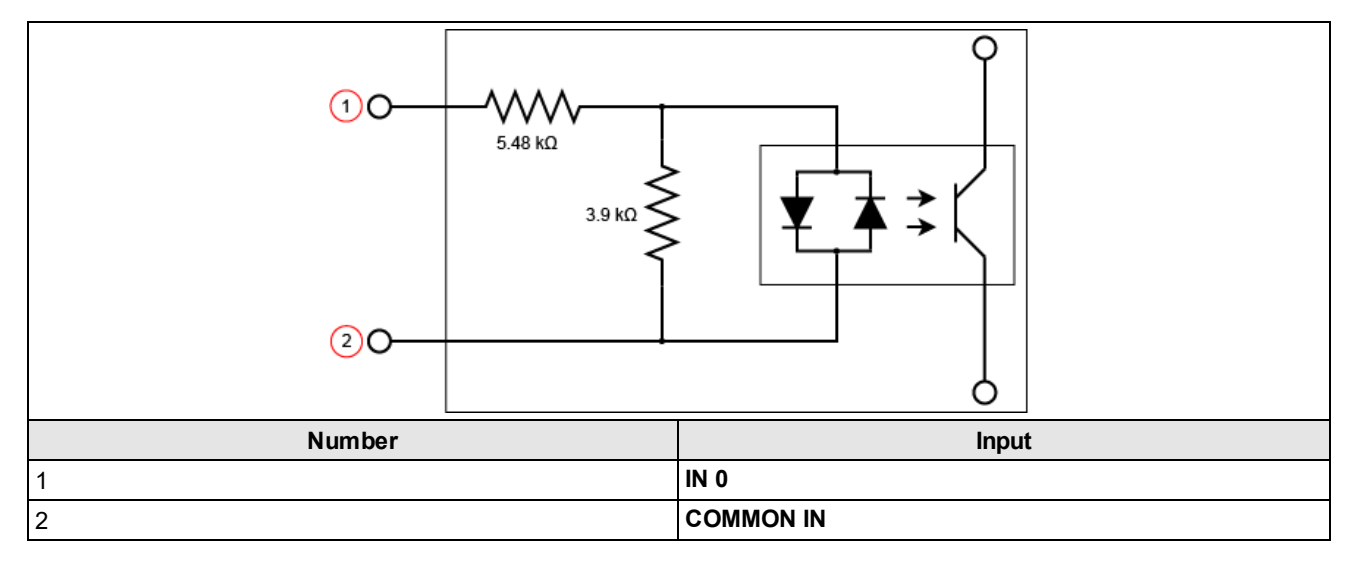

# **High-Speed Outputs**

| Specification | Description                                                                                                    |
|---------------|----------------------------------------------------------------------------------------------------|
| Voltages      | V <sub>MAX</sub> : 26 VDC through external load                                                                                                    |
|               | $V_{OL}: \le \pm 3 \ V @ 50 \ mA$                                                                                                    |
| Current       | I <sub>MAX</sub> : 50 mA maximum sink or source current                                                                                                    |
|               | Each line is protected against over-current, short circuits and transients from switching inductive loads.<br>High current inductive loads require an external protection diode. |

For NPN lines, the external load should be connected between the output and the positive supply voltage (< 26 VDC). The output pulls down to less than 3 VDC when ON, which causes current to flow through the load. When the output is OFF, no current flows through the load.

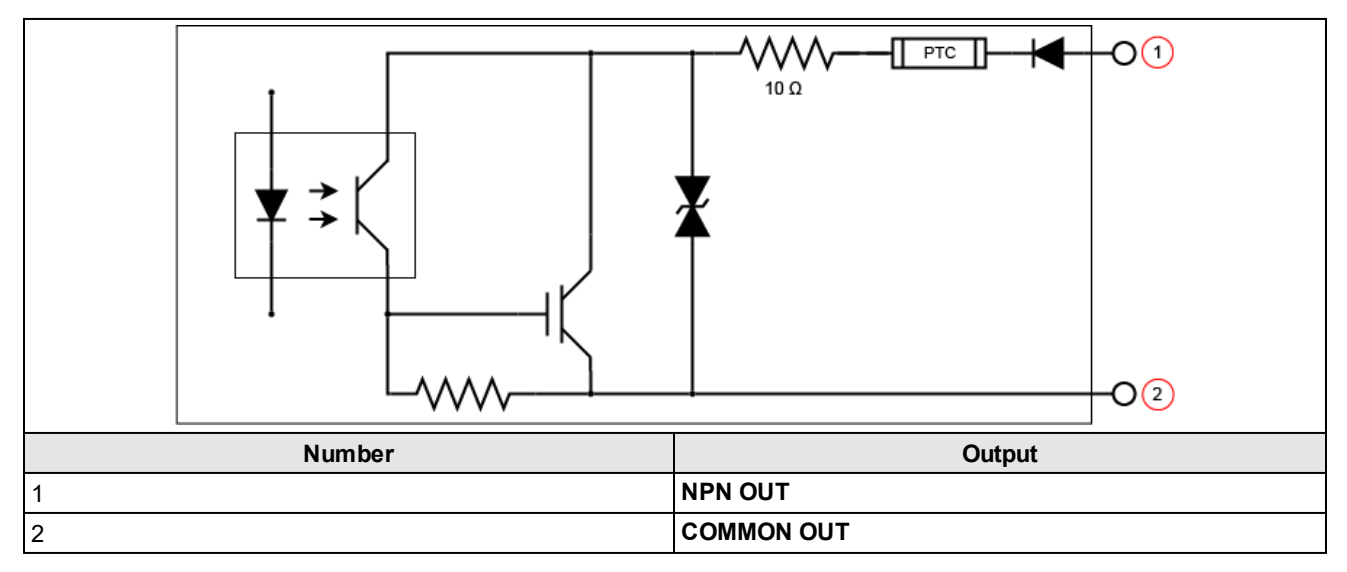

For PNP lines, the external load should be connected between the output and the negative supply voltage (0 VDC). When connected to a 24 VDC power supply, the output pulls up greater than 21 VDC when ON, and current flows through the load. When the output is OFF, no current flows through the load.

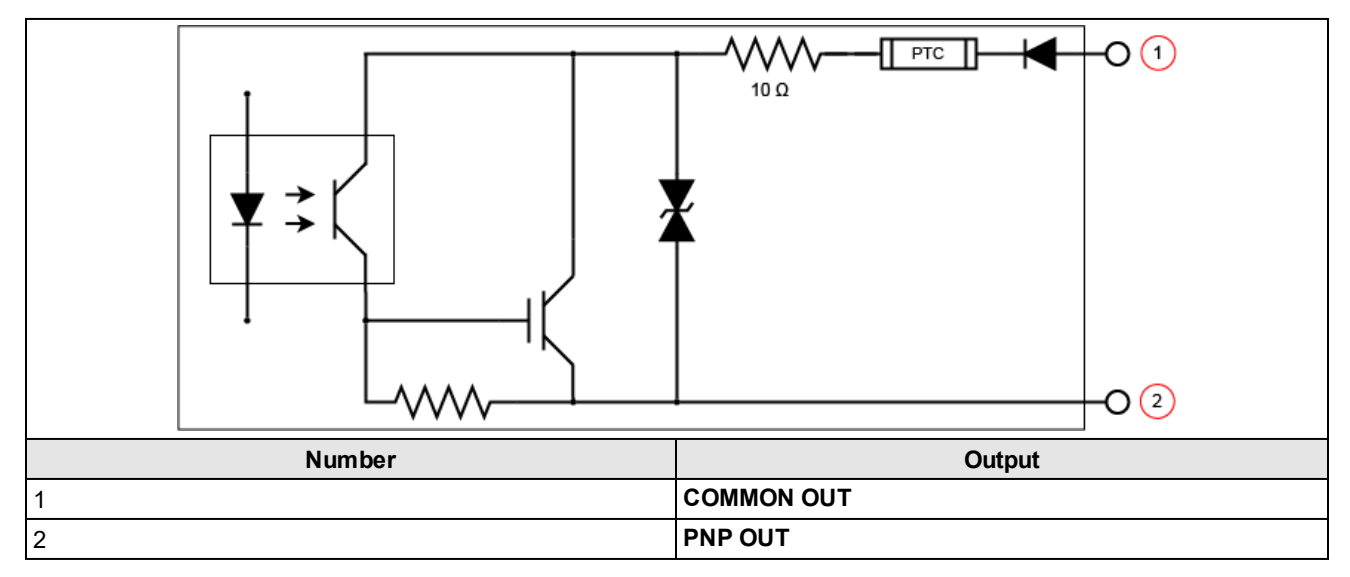

## **High Speed Output Wiring**

To connect to an NPN-compatible PLC input, connect one of the vision system's high-speed outputs directly to the PLC input. When enabled, the output pulls the PLC input down to less than 3 VDC.

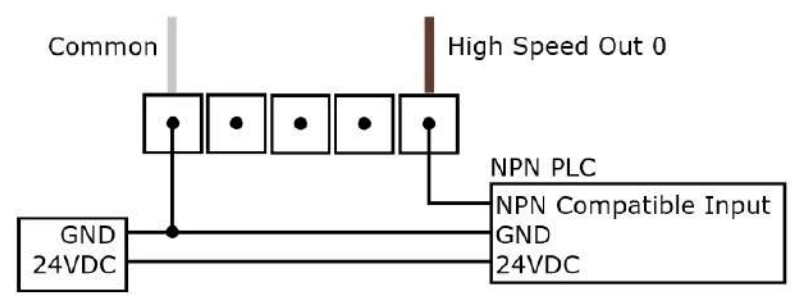

To connect to a PNP-compatible PLC input, connect one of the vision system's high-speed outputs directly to the PLC input. When enabled, the output pulls the PLC input up to greater than 21 VDC.

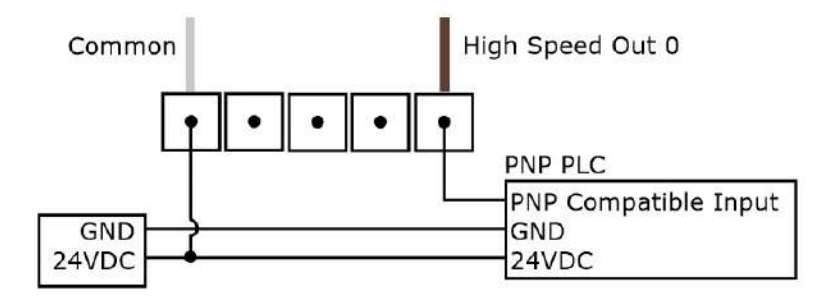

To connect the high-speed outputs to a relay, LED or similar load, connect the negative side of the load to the output and the positive side to +24VDC. When the output switches on, the negative side of the load is pulled down to less than 3 VDC, and 21 VDC appears across the load. Use a protection diode for a large inductive load, with the anode connected to the output and the cathode connected to +24 VDC.

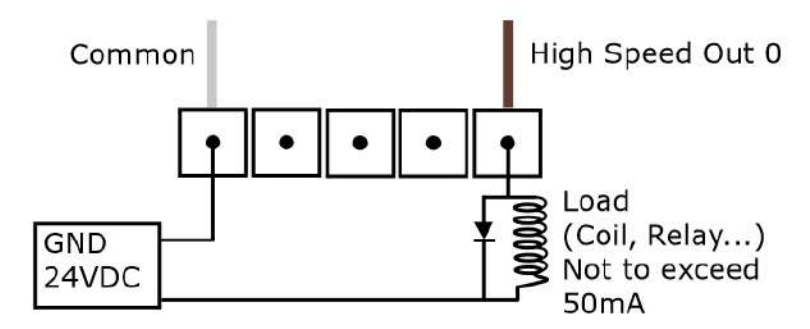

### **Ethernet Cable**

The Ethernet cable provides Ethernet connectivity to the vision system. The Ethernet cable is used to connect the vision system to other network devices.

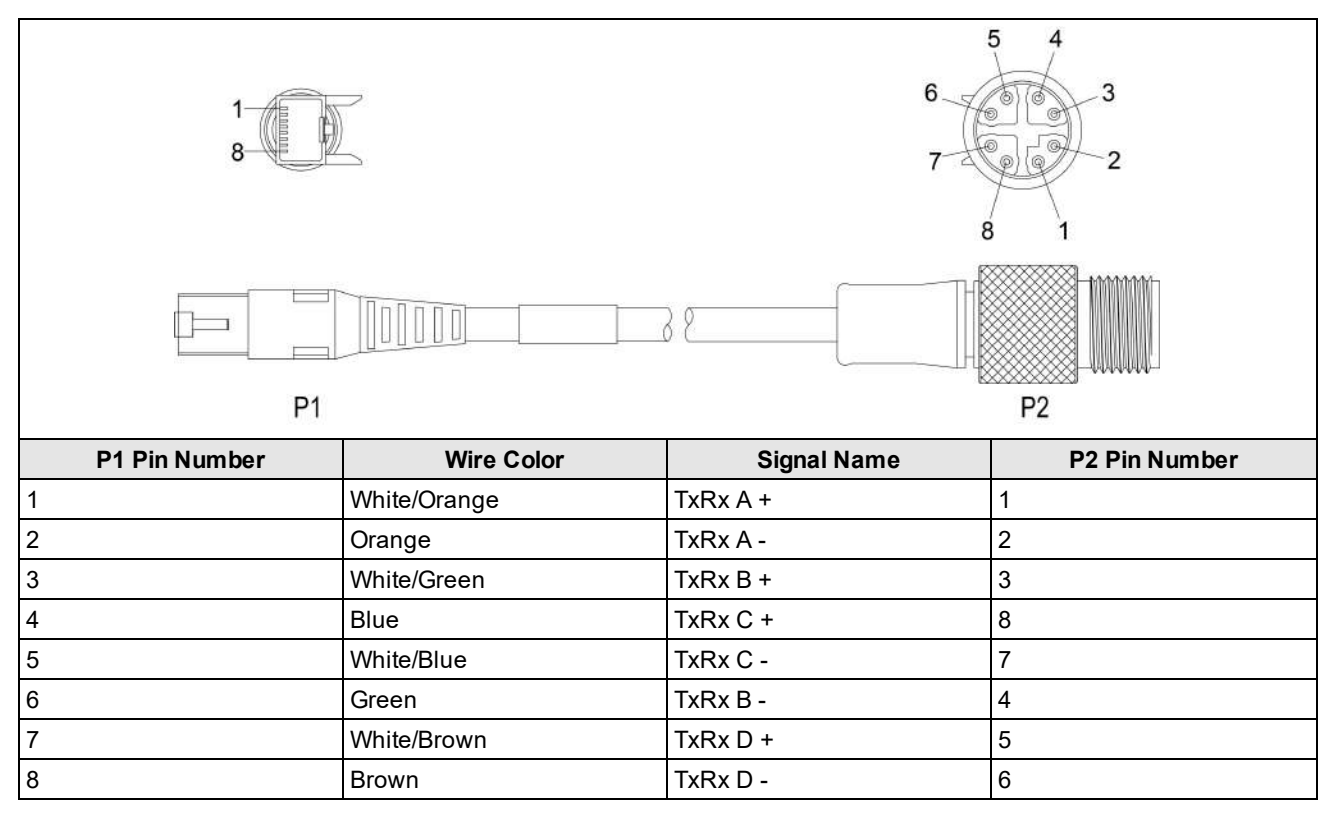

**CAUTION**: The Ethernet cable shield has to be grounded at the far end. Whatever this cable is plugged into (typically a switch or router) should have a grounded Ethernet connector. A digital voltmeter has to be used to validate the grounding. If the far end device is not grounded, a ground wire should be added in compliance with local electrical codes.

#### Note:

1

Cables are sold separately.

• The wiring for this cable follows standard industrial Ethernet M12 specifications. It differs from the 568B standard.

## **Power and I/O Breakout Cable Specifications**

### CCB-PWRIO-05

The Power and I/O Breakout cable provides access to trigger and high-speed outputs. For RS-232, use the Power Supply return path for ground.

The figure on the left shows the plug on the device.

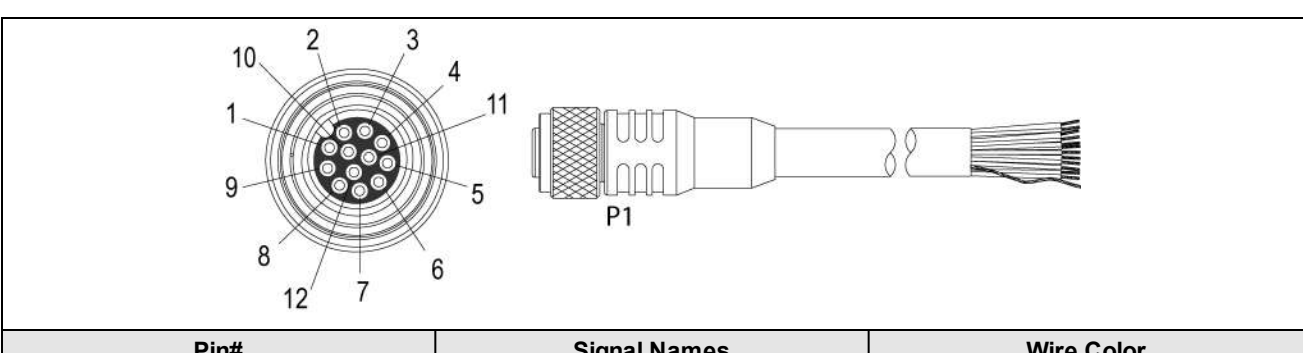

| Pin# | Signal Names | Wire Color   |  |
|------|--------------|--------------|--|
| 1    | Out 2/In 2   | Yellow       |  |
| 2    | TxD          | White/Yellow |  |
| 3    | RxD Brown    |              |  |
| 4    | Out 3/In 3   | White/Brown  |  |
| 5    | ln 1         | Violet       |  |
| 6    | Common In    | White/Violet |  |
| 7    | +24 VDC      | Red          |  |
| 8    | GND          | Black        |  |
| 9    | Common Out   | Green        |  |
| 10   | In 0         | Orange       |  |
| 11   | Out 0        | Blue         |  |
| 12   | Out 1        | Grey         |  |

#### Note:

**()** 

• Cables are sold separately.

• Perform wiring or adjustments to I/O devices when the vision system is not receiving power.

• You can cut exposed wires short or trim wire ends. You also can tie the wires back if you use a tie made of non-conductive material. Keep bare wires separated from the +24VDC wire.

# **Cleaning and Maintenance**

## **Clean the Housing**

To clean the outside of the vision system housing, use a small amount of mild detergent cleaner or isopropyl alcohol on a cleaning cloth. Do not pour the cleaner on the vision system housing.

**CAUTION**: Do not attempt to clean any In-Sight product with harsh or corrosive solvents, including lye, methyl ethyl ketone (MEK) or gasoline.

## **Clean the Vision System Image Sensor Window**

To remove dust from the outside of the image sensor window, use a pressurized air duster. The air must be free of oil, moisture or other contaminants that could remain on the glass and possibly degrade the image. Do not touch the glass window. If oil or smudges remain, use a cotton bud and alcohol (ethyl, methyl, or isopropyl) to clean the window. Do not pour the alcohol on the window.

## **Clean the Vision System Lens Cover**

To remove dust from the lens cover, use a pressurized air duster. The air must be free of oil, moisture or other contaminants that could remain on the lens cover. To clean the plastic window of the lens cover, use a small amount of isopropyl alcohol on a cleaning cloth. Do not scratch the plastic window. Do not pour the alcohol on the plastic window.

# **Regulations and Conformity**

**Note**: For the most current CE declaration and regulatory conformity information, see the Cognex support site: <u>cognex.com/support</u>.

In-Sight vision systems have Regulatory Model numbers 50208, 50210, 50215, 50216 and meet or exceed the requirements of all applicable standards organizations for safe operation. However, as with any electrical equipment, the best way to ensure safe operation is to operate them according to the agency guidelines that follow. Please read these guidelines carefully before using your device.

| Safety and Regulatory |                                                                                                    |  |  |
|-----------------------|----------------------------------------------------------------------------------------------------|--|--|
| Manufacturer          | Cognex Corporation<br>One Vision Drive<br>Natick, MA 01760 USA                                                                                                    |  |  |
| CE                    | In-Sight 2800 1.6 MP: Regulatory Model 50208<br>In-Sight2800 1.6 MP L-shaped: Regulatory Model 50210<br>In-Sight2800 2 MP: Regulatory Model 50215<br>In-Sight2800 2 MP L-shaped: Regulatory Model 50216<br>This is a class A product. In a domestic environment this product may cause radio interference in<br>which case the user may be required to take immediate measures. This equipment complies with the<br>essential requirements of the EU Directive 2014/30/EU. Declarations are available from your local<br>representative.                                                                                                    |  |  |
| EU RoHS               | Compliant to the most recent applicable directive.                                                                                                    |  |  |
| FCC                   | FCC Part 15, Class A<br>This equipment has been tested and found to comply with the limits for a Class A digital device,<br>pursuant to part 15 of the FCC Rules. These limits are designed to provide reasonable protection<br>against harmful interference when the equipment is operated in a commercial environment. This<br>equipment generates, uses, and can radiate radio frequency energy and, if not installed and used in<br>accordance with the instruction manual, may cause harmful interference to radio communications.<br>Operation of this equipment in a residential area is likely to cause harmful interference in which case<br>the user will be required to correct the interference at his own expense. |  |  |
| Korea                 | This device is certified for office use only and if used at home, there can be frequency interference<br>problems.<br>A급 기기(업무용 방송통신기자재): 이 기기는 업무용(A급) 전자파적합기기로서 판 매자 또는 사용<br>자는 이 점을 주의하시기 바라 며, 가정외의 지역에서 사용하는 것을 목적으 로 합니다.<br>In-Sight2800 1.6 MP: R-R-CGX-50208<br>In-Sight2800 1.6 MP L-shaped: R-R-CGX-50210<br>In-Sight2800 2 MP: R-R-CGX-50215<br>In-Sight2800 2 MP L-shaped: R-R-CGX-50216                                                                                                    |  |  |
| ΤÜV                   | In-Sight2800 1.6 MP: Regulatory Model 50208<br>In-Sight2800 1.6 MP L-shaped: Regulatory Model 50210<br>In-Sight2800 2 MP: Regulatory Model 50215<br>In-Sight2800 2 MP L-shaped: Regulatory Model 50216<br>NRTL: TÜV SÜD AM SCC/NRTL OSHA Scheme for UL/CAN 61010-1.                                                                                                    |  |  |
|                       | CB report available upon request. TUV SUD AM, IEC/EN 61010-1.                                                                                                    |  |  |
| UK                    | Regulatory Model 50208<br>Regulatory Model 50210<br>Regulatory Model 50215<br>Regulatory Model 50216                                                                                                    |  |  |

## 中国大陆RoHS (Information for China RoHS Compliance)

根据中国大陆 健子信息产品污染控制管理办法》(也称为中国大陆RoHS),以下部份列出了本产品中可能包含的有 毒有害物质或元素的名称和含量。

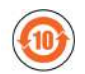

|                                                                                                    | Hazardous Substances 有害物质 |                   |                      |                                            |                                           |                                                   |
|----------------------------------------------------------------------------------------------------|---------------------------|-------------------|----------------------|--------------------------------------------|-------------------------------------------|---------------------------------------------------|
| <b>Part Name</b><br>部件名称                                                                                         | Lead (Pb)<br>铅            | Mercury (Hg)<br>汞 | Cadmium<br>(Cd)<br>镉 | Hexavalent<br>Chromium<br>(Cr (VI))<br>六价铬 | Polybrominated<br>biphenyls (PBB)<br>多溴联苯 | Polybrominated<br>diphenyl ethers (PBDE)<br>多溴二苯醚 |
| Regulatory<br>Model 50208<br>Regulatory<br>Model 50210<br>Regulatory<br>Model 50215<br>Regulatory<br>Model 50216 | X                         | 0                 | 0                    | Ο                                          | O                                         | 0                                                 |

This table is prepared in accordance with the provisions of SJ/T 11364.

这个标签是根据SJ/T11364的规定准备的。

O: Indicates that said hazardous substance contained in all of the homogeneous materials for this part is below the limit requirement of GB / T26572 - 2011.

表示本部件所有均质材料中含有的有害物质低于GB / T26572 - 2011 的限量要求。

X: Indicates that said hazardous substance contained in at least one of the homogeneous materials used for this part is above the limit requirement of GB / T26572 - 2011.

表示用于本部件的至少一种均质材料中所含的危害物质超过GB/T26572-2011的限制要求。

## For European Community Users

Cognex complies with Directive 2012/19/EU OF THE EUROPEAN PARLIAMENT AND OF THE COUNCIL of 4 July 2012 on waste electrical and electronic equipment (WEEE).

This product has required the extraction and use of natural resources for its production. It may contain hazardous substances that could impact health and the environment, if not properly disposed.

In order to avoid the dissemination of those substances in our environment and to diminish the pressure on the natural resources, we encourage you to use the appropriate take-back systems for product disposal. Those systems will reuse or recycle most of the materials of the product you are disposing in a sound way.

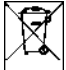

I The crossed out wheeled bin symbol informs you that the product should not be disposed of along with municipal waste and invites you to use the appropriate separate take-back systems for product disposal.

If you need more information on the collection, reuse, and recycling systems, please contact your local or regional waste administration.

You may also contact your supplier for more information on the environmental performance of this product.

 $Copyright @ 2022 \\ Cognex \ Corporation. \ All \ Rights \ Reserved. \\$